# **Monitoring Adabas Sessions**

The Adabas session monitoring functions allow you to control and manage major Adabas resources. These functions are most useful when analyzing system performance or seeking the cause of performance problems. Session monitoring functions can be accessed from the **Session Monitoring** menu:

```
***** A D A B A S BASIC SERVICES *****
16:01:21
                                                                                          2009-08-11
                                                                                          PAC0002
                                   - Session Monitoring -
 Code Service
                                                    Code Service
 ADisplay cluster membersRRefresh nucleus statisticsCMaintain user profilesSCurrent resource statisticsDDisplay parametersTMaintain TCP/IP URLIDisplay installed productsUDisplay resource utilizationLDisplay event log bufferVReplicator ManagementPModify parametersZDisplay maintenance levelsQDisplay queues.Exit
           _____
                                                    ____
          -
 _ _ _ _
                                                     _ _ _ _
                                                              _____
          Code ..... _
          Database ID .. 1955 (WIS1955)
Command ==>
PF1----- PF2----- PF3----- PF4----- PF6----- PF7----- PF8----- PF12-----
Help
                       Exit
                                                                                       Menu
```

#### Note:

In cluster environments, the PF2 key allows you to scroll sequentially through nucleus IDs in the cluster using the NextNucid command. In addition, the current nucleus ID is shown in a NucID field on this screen. When the highest nucleus in a cluster is reached, PF2 causes AOS to cycle back to the beginning and changes the nucleus ID to the lowest nucleus ID in the cluster. Once the nucleus ID is changed, it remains in use for all Adabas Online System screens until it is changed again.

Using the session monitoring environment you can monitor the Adabas nuclei in a multiprocessing environment. When you enter the DBID of a cluster database on the **Session Monitoring** menu, subsequent screens include a field to specify the ID of the nucleus (NUCID) in the cluster you want to monitor:

- If you do not set the nucleus ID, AOS defaults to the local nucleus.
- If you set the nucleus ID to zero for a cluster database, the selected function is performed for *all* active nuclei in the cluster.

Using the AOS session monitoring environment, you can perform the following functions, accessible by menu option:

| Option | Function                              |
|--------|---------------------------------------|
| А      | Displaying Cluster Members            |
| С      | Maintaining User Profiles             |
| D / P  | Displaying or Modifying Parameters    |
| Ι      | Displaying Installed Products         |
| L      | Displaying the Event Log Buffer       |
| Q      | Displaying Queues                     |
| R      | Refreshing Nucleus Statistics         |
| S      | Obtaining Current Resource Statistics |
| Т      | Maintaining TCP/IP URLs               |
| U      | Monitoring Resource Utilization       |
| V      | Replicator Management                 |
| Z      | Displaying Maintenance Levels         |

# **Displaying Cluster Members**

Selecting option **A** from the **Session Monitoring** menu to display cluster members produces the following screen:

```
***** A D A B A S BASIC SERVICES ***** 2009-08-12
- Display Cluster Members - PACA002
14:02:01
DBID 1955
                   - Display Cluster Members -
Total number of active(WORK not empty) nuclei in the cluster ... 5
I Sel I NucID | Image ID I Jobname I Status I Available Plex Services I
    _____
  _ I 1 I DAEMVS I ADANUC01 I Active I All
Ι
                                                         I
 Ι
                                                         I
Ι
                                                         Ι
Ι
                                                         I
Ι
  _ I 1021 | ZHST | USAXXXRP | Active | All
                                                         Ι
I
                                                         I
    Т
I
    Т
                                                         I
Ι
    Ι
                                                         Ι
Ι
    Т
                                                         Ι
Ι
                                                         I
    I
Ι
    I
                                                         Ι
Ι
    Ι
                                                         Т
Command ==>
PF1----- PF2----- PF3----- PF4----- PF6----- PF7----- PF8----- PF12-----
Help PPT Exit Refresh -- - +
                                                   Menu
```

The screen displays a list of nuclei participating in the cluster and information about the current status of each nucleus.

To select a nucleus for additional processing:

- Enter "S" in the Sel column opposite that nucleus.
- To display additional information about a nucleus:
  - Enter "D" in the Sel column opposite that nucleus.

For an Adabas cluster nucleus that has a nonzero nucleus ID, its entry in the parallel participant table (PPT) is displayed in a screen similar to the following:

```
14:08:42
               ***** A D A B A S BASIC SERVICES *****
                                                            2009-08-12
DBID 1955
                        - Display PPT Entry -
                                                            MACA012
NucID ... 1021 Active Nucleus, PLOG(s) not copied, CLOG(s) not copied
                                DataSet Name
Name Dataset Status
       _____
                                _____
 ____
WORK1
                                RD.USAXXX.DB1955.WORKR1
PLOGR1
                                RD.USAXXX.DB1955.PLOGR1
PLOGR2
                                RD.USAXXX.DB1955.PLOGR2
CLOGR1
                                RD.USAXXX.DB1955.CLOGR1
CLOGR2
                                RD.USAXXX.DB1955.CLOGR2
Press 'ENTER', PF3 or PF12 to continue
PF1----- PF2----- PF3----- PF4----- PF6----- PF7----- PF8----- PF12-----
Help
                Exit
                                                          Menu
```

#### To display the PPT for this DBID:

• Press PF2. The Display PPT Table screen appears.

```
14:10:29
                 ***** A D A B A S BASIC SERVICES *****
                                                                  2009-08-12
DBID 1955
                                                                  MACA022
                           - Display PPT Table -
NucID .. 1021
               Active Nucleus, PLOG(s) not copied, CLOG(s) not copied
Image .. ZHST
                 All Sysplex Services Active
                        Dataset Name
           Label Name
            _____
                          ------
             WORK1
                        RD.USAWIS.DB1955.WORKR1
             PLOGR1
                        RD.USAWIS.DB1955.PLOGR1
             PLOGR2RD.USAWIS.DB1955.PLOGR2CLOGR1RD.USAWIS.DB1955.CLOGR1CLOGR2RD.USAWIS.DB1955.CLOGR2
PF1----- PF3----- PF4----- PF6----- PF7----- PF8----- PF9----- PF12-----
Help
        Exit
                  Refresh PrevPPT
                                                       NextPPT Menu
```

# **Maintaining User Profiles**

Adabas allows you to retain user-related information from session to session in a user profile table that includes

- ET records;
- user priority;
- user-specific timeout (TNxx, TT, and TLSCMD);
- ISN buffering (NSISN, NSISNHQ);
- command ID (NQCID) values that differ from the established ADARUN values; and
- owner ID information for multiclient files.

Selecting Maintain user profiles (option C) on the Session Monitoring menu displays the following Maintain User Profiles menu:

```
***** A D A B A S BASIC SERVICES *****
16:50:03
                                                        2009-08-11
                                                        PACIC02
                    - Maintain User Profiles -
               Code
                    Service
               ____
                     _____
                    List/modify user profile(s)
                T.
                    Mass function
                М
                    Delete ETID-ranges
                Х
                ?
                    Help
                     Exit
                .
               ____
                      _____
    Code .....
    Start UID ....
    Database ID .. 1955 (WIS1955)
Command ==>
PF1----- PF2----- PF3----- PF4----- PF6----- PF7----- PF8----- PF12-----
Help
              Exit
                                                      Menu
```

From the Maintain User Profiles menu, you can:

- list and modify a user profile table (option L);
- copy a user profile to one or more other users (option M); and
- remove one or more ETIDs from the Adabas checkpoint file thereby deleting both profile and ET data (option **X**).

If necessary, you can supply a starting user ID. If the Start UID field is left empty, Basic Services displays entries starting from the beginning of the user profile table. You can use range notation for the starting value. For example, if you enter JA\* in the Start UID field, the display begins with user IDs that start with the letters "JA".

If necessary, you can change the database by specifying the database ID in the Database ID field..

#### To list and modify the user profile table

1. Enter L in the Code field.

The List/Modify User Profiles screen displays the user profile table:

```
2009-08-11
16:54:18
            ***** A D A B A S BASIC SERVICES *****
DBID 1955
               - List/Modify User Profiles -
                                               PACICL2
 Mark entries with 'M' to modify or 'X' to delete :
   Userid Prty TNAA TNAE TNAX TT TLSCMD NSISN NISNHQ NQCID Owner-Id
 М
   9 100 100 100 100
   BAFKE
       9 100 100 100
                        100
   CC
 _
   CICS
   CPNJV
```

You can modify existing profiles and add new user ones. For each user, you can maintain

• a user priority to add "weight" to the normal, built-in priorities of Adabas commands issued by a specific user when they contend with other commands for Adabas database priority. The effect is to change the user's database access priority. An equivalent direct command is

CHANGE PRIORITY

- nonactivity timeout values for access-only users (TNAA), ET logic users (TNAE), and EXU users (TNAX).
- transaction time limits for ET Logic users (TT).
- a time limit for executing a database query (Sx) command (TLSCMD).
- the number of ISNs allowed per TBI element (NSISN).
- the number of records that can be placed in hold status at one time (NISNHQ).
- the number of active command IDs allowed (NOCID).
- an owner ID for multiclient support.

To copy the attributes of a user profile to one or more other user profiles

1. Enter **M** in the Code field.

```
16:55:44
               ***** A D A B A S BASIC SERVICES *****
                                                           2009-08-11
DBID 1955
                      - Maintain User Profiles
                                                           PACICM2
  Set the user profiles of the userids entered below to the same as
    userid .. USER1____
    Userid
             Userid Userid Userid
                                       Userid
                                                Userid
                                                         Userid
    _____
            _____
                              _____
                                       _____
                                                _____
    XYZ1
             XYZ2
```

On the resulting screen, you can type in the user ID of the profile to be copied, and the names of the users whose profiles are to be taken from that user ID.

In the example, users XYZ1 and XYZ2 inherit all values from user USER1 and effectively define a group.

#### To delete a range of user IDs

- 1. Enter **X** in the Code field.
- 2. Specify a complete or partial user ID or an asterisk (all user IDs) in the Start UID field.

\*\*\*\*\* A D A B A S BASIC SERVICES \*\*\*\*\* 2009-08-11 - Maintain User Profiles - PACICO2 17:00:42 Service Code \_\_\_\_ -----L List/modify user profile(s) Mass function М Х Delete ETID-ranges Help ? Exit +----+ . ----- | 'Y' - Select ETIDs for \_\_\_\_ Code .....x Start UID .... ba\* Deletion 'N' - Delete ETIDs with NO Database ID .. 105 (RD-105) | Selection Y <==== Select Option PF1=Help PF3=Exit +----+ Command ==> PF1----- PF2----- PF3----- PF4----- PF6----- PF7----- PF8----- PF12-----Help Exit Menu

A window opens asking whether you want to delete all user IDs or select the user IDs to be deleted:

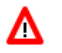

## Warning:

Be careful about answering N (No) to the prompt. You could inadvertently delete IDs that you want to keep.

3. If you enter **N** (No) in the window's Select Option field, Basic Services deletes all user IDs in the specified range without any confirmation.

If you answer  $\mathbf{Y}$  (Yes, the default), the Mass Delete of ET-IDs screen is displayed so that specific ETIDs may be marked for retention:

```
***** A D A B A S BASIC SERVICES *****
10:40:33
                                                                                          2009-08-11
                                          Mass Delete of ET-IDs -
   DBID 1955
                                                                                               PACICD2
                                     _
     Delete all ET-IDs starting with Userid = BA*
      All entries marked 'K' (Keep) will NOT be deleted.
       Userid
                    Userid
                                   Userid
                                                  Userid
                                                                 Userid
                                                                                Userid Userid
                                                  _____
                                                                                               _____
        _____
                      _____ ___
                                                                 _____
                                                                                _____
       BABRABBABRANBACANTBADBEEBADFUEBADKEDBADKHKBADNTUBADTCSBADWATBAFCKABAFJVSBAGDTSBAGJARBAGJKIBAGJVNBAGKITBAGLAWBAGNETBAGPCTBAGPCPBAGPCRBAGPSTBAGSIRBAGSWIBAGTUFBAGTONBAGZAPBAHNAKBAJLOBBAJPJSBAKLIMBAKSATBAMCIDBAMLIPBAMLOTBAMPCSBAPEHNBAPLABBARHENBARHERBASHEPBASMORBASWANBASWIGSASWANSASWANSASWANSASWAN
```

As indicated in the message on the screen, you need to mark with "k" those user IDs that you want to *keep*. Unmarked user IDs will be deleted when you press ENTER.

#### Note:

When a user ID is deleted, both the user profile and any ET data for the user are deleted.

You can leave the screen without deleting any user IDs by using the EXIT key PF3.

# **Displaying or Modifying Parameters**

To view Adabas nucleus (ADARUN) parameters:

1. Select option **D** on the Session Monitoring menu and press Enter.

The equivalent direct command is

DISPLAY PARAMETERS

A series of Display Parameters screens appear. You can scroll through the screens using the PF7 (scroll backward) and PF8 (scroll forward) keys. The information on these screens and the number of screens that appear varies depending on the type database you have selected. *ADARUN Parameter Reference* 

The following screens might display for a regular Adabas database:

| 20:33:33<br>DBID 1955                                                                                                    | **** A                                                                                                    | DABAS H<br>- Display                                                                             | BASIC SERVICES *****<br>Parameters -                                                                                                    |                                                                                                    | 2009-12-18<br>PACPD12                                                                           |
|----------------------------------------------------------------------------------------------------|----------------------------------------------------------------------------------------------------|--------------------------------------------------------------------------------------------------|----------------------------------------------------------------------------------------------------|----------------------------------------------------------------------------------------------------|-------------------------------------------------------------------------------------------------|
| Po<br>Sort Area<br>Int. User Buffer<br>Buffer Pool<br>Format Pool<br>ISN List Table<br>Seq. Cmd. Table<br>Work Pool<br>Attached Buffer<br>Security Pool<br>UQ-DE Pool (LI<br>Err. Recovery (MS | <pre>&gt;&gt;&gt;&gt;&gt;&gt;&gt;&gt;&gt;&gt;&gt;&gt;&gt;&gt;&gt;&gt;&gt;&gt;&gt;&gt;&gt;&gt;&gt;&gt;&gt;&gt;&gt;&gt;&gt;&gt;&gt;&gt;&gt;&gt;&gt;</pre> | 19968<br>400000<br>106240<br>150000<br>360000<br>20000<br>1500000<br>100<br>10000<br>50000<br>36 | Queues<br>Command Queue<br>Hold Queue<br>User Queue<br>Time Wi<br>Transaction Time<br>Max Transaction Time<br>Nonactivity ACC-User<br>Nonactivity ET-User<br>Nonactivity ET-User<br>Nonactivity EXU-User<br>Max Nonactivity Time<br>Time Limit Sx-Cmds (<br>Max Time for Sx-Cmds<br>Command Time<br>SYNS60 Interval ( | (NC)<br>(NH)<br>(NU)<br>ndows<br>(TT)<br>(MXTT)<br>(TNAA)<br>(TNAA)<br>(TNAE)<br>(TNAX)<br>(MXTNA)<br>TLSCMD)<br>(MXTSX)<br>(CT)<br>INTNAS) | 20<br>800<br>200<br>4858<br>3600<br>4858<br>4858<br>4858<br>3600<br>300<br>3600<br>3858<br>3600 |
| PF1 PF2<br>Help                                                                                                    | - PF3<br>Exit                                                                                                    | PF4                                                                                              | - PF6 PF7 P<br>+                                                                                                    | F8                                                                                                    | Page 1 of 5<br>PF12<br>Menu                                                                     |

20:33:33 \*\*\*\*\* A D A B A S BASIC SERVICES \*\*\*\*\* 2009-12-18 DBID 1955 - Display Parameters -PACPD12 ----- Miscellaneous ------ User Specific Limits -----Read only session(READONLY) .. NO Hold Queue Limit (NISNHQ) .. 200 UTI only session (UTIONLY) .. NOCIDs per User (NQCID) .. 40OPEN required (OPENRQ) .. NOISN per TBI Element(NSISN) .. 100Ignore DIB Entry (IGNDIB) .. NO------- Buffer Pool ------Local nucleus (LOCAL) .. NOBufferflush Dur. (TFLUSH) .. 1Number of Threads (NT) .. 5Parallel LFIOP I/O (FMXIO) .. 1 Non DE Search (NONDES) .. YES Async. by Vol-Ser (ASYTVS) .. YES Log AOS/DBS Update (AOSLOG) .. NO Batch Support (BATCH) .. NO Data Protection Area (LP) .. 1000 Ignore Work Part 4 (IGNDTP) .. NO WORK-Part-4 Area (LDTP) .. 0 WORK-Part-2 Area (LWKP2) .. 106 SVC (SVC) .. 249 Page 2 of 5 PF1----- PF2----- PF3----- PF4----- PF6----- PF7----- PF8----- PF12-----Exit Help - + Menu

20:33:33 \*\*\*\*\* A D A B A S BASIC SERVICES \*\*\*\*\* 2009-12-18 DBID 1955 - Display Parameters -PACPD12 ---- Command Logging ---- Command Logging? ------Command Logging .. YES Log VOLSER info (LOGVOLIO) .. NO Max buffer size/cmd (CLOGMAX) .. 16384 LOGCB ..... NO Max buffer size/cma (CLOGMAX) .. 16384 Max buffer size/buf(CLOGBMAX) .. 4096 Log ABDX (LOGABDX) .. 7073 Log multifetch buffer (LOGMB) .. NO Log users buffer (LOGUB) .. NO LOGFB ..... YES LOGRB ..... YES LOGSB ..... NO LOGVB ..... NO LOGIB ..... NO Command log layout(CLOGLAYOUT).. 5 LOGIO ..... NO LOGUX ..... NO ----- Protection Logging ------LOGSIZE ..... 5064 PLOG required(PLOGRQ) .. YESDUAL PLOG Size(DUALPLS) .. 240 DUAL CLOG Size ... 675 DUAL CLOG Dev. ... 3390 DUAL PLOG Device (DUALPLD) .. 3390 NCLOG ..... 0 NPLOG ..... 0 Page 3 of 5 PF1----- PF2----- PF3----- PF4----- PF6----- PF7----- PF8----- PF12-----Help Exit + Menu

20:33:33 \*\*\*\*\* A D A B A S BASIC SERVICES \*\*\*\*\* 2009-12-18 DBID 1955 PACPD12 - Display Parameters ------ Large Pools ---------- Other Services ------Flush I/O Pool (LFIOP) .. 80000 Triggers / Procedures (SPT) .. NO Delta Save Facility (DSF) .. YES Cache Facility (CACHE) .. NO Transaction Manager (ATM) .. NO TCP/IP Support (TCPIP) .. NO Ext. Error Recovery (SMGT) .. YES ----- Additional Miscellaneous -----2 Phase Commit Support(DTP) .. NO LARGEPAGE ..... NO V64BIT ..... NO Number plog buffers ..... 1 Review: Number work1 buffers ..... 1 Support (REVIEW) .. NO Event log buffer size .... 1024 SRLOG ..... Upd Filter ..... YES LOGWARN ..... 0 Max bufsize cmd .... 16384 Max bufsize buf .... 5120 Page 4 of 5 PF1----- PF2----- PF3----- PF4----- PF6----- PF7---- PF8----- PF12-----Exit Help Menu \_ + 20:33:33 \*\*\*\*\* A D A B A S BASIC SERVICES \*\*\*\*\* 2009-12-18 DBID 1955 - Display Parameters -PACPD12 ---- Replication Parameters -----Replication ..... YES RPWARNPercent ..... 0 RPWARNINCrement ..... 10

# RPWARNINTerval ..... 60 RPWARNMessagelimit ... 5 RPCONNECTCount ..... 0 RPCONNECTINterval ... 0 RPLSORT ...... YES Page 5 of 5 PF1----- PF2----- PF3----- PF4----- PF6---- PF7----- PF8----- PF12----- Help Exit

#### Note:

In cluster environments, the PF2 key allows you to scroll sequentially through nucleus IDs in the cluster using the NextNucid command. In addition, the current nucleus ID is shown in a NucID field on this screen. When the highest nucleus in a cluster is reached, PF2 causes AOS to cycle back to the beginning and changes the nucleus ID to the lowest nucleus ID in the cluster. Once the nucleus ID is changed, it remains in use for all Adabas Online System screens until it is changed again.

To modify Adabas nucleus (ADARUN) parameters:

1. Choose option **P** on the **Session Monitoring** menu and press Enter. Modifiable values are highlighted (intensified) on the displays. The equivalent direct command is:

#### MODIFY PARAMETERS

A series of Modify Parameters screens appear. You can scroll through the screens using the PF7 (scroll backward) and PF8 (scroll forward) keys. The information on these screens and the number of screens that appear varies depending on the type database you have selected. For a description of each ADARUN parameter, read *ADARUN Parameter Reference*.

The following screens might display for a regular Adabas database that is part of a cluster:

| 20:42:00<br>DBID 1955                                                                                                    | ***** A D A B A S<br>- Modify | BASIC SERVICES *****<br>Parameters -                                                                                                    |                                                                                                    | 2009-12-18<br>PACP012                                                                           |
|----------------------------------------------------------------------------------------------------|-------------------------------|----------------------------------------------------------------------------------------------------|----------------------------------------------------------------------------------------------------|-------------------------------------------------------------------------------------------------|
| Modify parameters<br>Po<br>Sort Area<br>Int. User Buffer<br>Buffer Pool<br>Format Pool<br>ISN List Table<br>Seq. Cmd. Table<br>Work Pool<br>Attached Buffer<br>Security Pool<br>UQ-DE Pool (LI<br>Err. Recovery (MS | below, as required:<br>ols    | Command Queue<br>Hold Queue<br>User Queue<br>Transaction Time<br>Max Transaction Time<br>Nonactivity ACC-User<br>Nonactivity ET-User<br>Nonactivity EXU-User<br>Max Nonactivity Time(N<br>Time Limit Sx-Cmds (TI<br>Max Time for Sx-Cmds(N<br>Command Time<br>SYNS60 Interval (IN | (NC) .<br>(NH) .<br>(NU) .<br>dows<br>(TT) .<br>(TT) .<br>(TNAA) .<br>(TNAA) .<br>(TNAA) .<br>(TNAX) .<br>LSCMD) .<br>4XTNA) .<br>(CT) .<br>(CT) . | 20<br>800<br>200<br>4858<br>3600<br>4858<br>4858<br>4858<br>3600<br>300<br>3600<br>3858<br>3600 |
| PF1 PF2<br>Help                                                                                                    | • PF3 PF4<br>Exit             | - PF6 PF7 PF8<br>+                                                                                                    | 3 Р<br>М                                                                                                    | Page 1 of 5<br>F12<br>lenu                                                                      |

20:42:00 \*\*\*\*\* A D A B A S BASIC SERVICES \*\*\*\*\* 2009-12-18 DBID 1955 - Modify Parameters -PACP012 Modify parameters below, as required: ----- Miscellaneous ------ User Specific Limits -----ReadOnly session (READONLY) .. NO Hold Queue Limit (NISNHQ) .. 200 UTI only session (UTIONLY) .. NOCIDs per User (NQCID) .. 40OPEN required (OPENRQ) .. NOISNs / TBI Element (NSISN) .. 100Ignore DIB Entry (IGNDIB) .. NO------- Buffer Pool ------Local nucleus (LOCAL) .. NOBufferflush Dur. (TFLUSH) .. 1Number of Threads (NT) .. 5Parallel LFIOP I/O (FMXIO) .. 1 Non DE Search (NONDES) .. YES Async. by Vol-Ser (ASYTVS) .. YES Log AOS/DBS Update (AOSLOG) .. NO Batch Support (BATCH) .. NO Data Protection Area (LP) .. 1000 Ignore Work Part 4 (IGNDTP) .. NO WORK-Part-4 Area (LDTP) .. 0 WORK-Part-2 Area (LWKP2) .. 106 SVC (SVC) .. 249 Page 2 of 5 PF1----- PF2------ PF3------ PF4------ PF6----- PF7----- PF8----- PF12-----Exit Help - + Menu

20:42:00 \*\*\*\*\* A D A B A S BASIC SERVICES \*\*\*\*\* 2009-12-18 DBID 1955 - Modify Parameters -PACP012 Modify parameters below, as required: ---- Command Logging ----Command Logging . YES LOG VOLSER info (LOGVOLIO) . NO LOGCB ..... NO LOGFB ..... YES LOG ABDX (LOGABDX) .. 16384 Max buffer size/buf(CLOGBMAX) .. 16384 LOGRB ..... YES LOG ABDX (LOGABDX) .. 7073 LOGSB ..... NO LOG multifetch buffer (LOGMB) .. NO LOGVB ..... NO LOG users buffer (LOGUB) .. NO LOGIB ..... NO Command log layout(CLOGLAYOUT).. 5 ---- Command Logging ---- Command Logging? -----LOGUX ..... NO ----- Protection Logging ------LOGSIZE ..... 5064 PLOG required(PLOGRQ) .. YESDUAL PLOG Size(DUALPLS) .. 240 DUAL CLOG Size ... 675 DUAL CLOG Dev. ... 3390 DUAL PLOG Device (DUALPLD) .. 3390 NCLOG ..... 0 NPLOG ..... 0 Page 3 of 5 PF1----- PF2----- PF3----- PF4----- PF6----- PF7----- PF8----- PF12-----Help Exit + Menu

20:42:00 \*\*\*\*\* A D A B A S BASIC SERVICES \*\*\*\*\* 2009-12-18 DBID 1955 - Modify Parameters -PACP012 ------ Large Pools ------ Other Services -----Flush I/O Pool (LFIOP) .. 80000 Triggers / Procedures (SPT) .. NO Delta Save Facility (DSF) .. YES Cache Facility (CACHE) .. NO Transaction Manager (ATM) .. NO TCP/IP Support (TCPIP) .. NO ----- Additional Miscellaneous -----Ext. Error Recovery (SMGT) .. YES LARGEPAGE ..... NO 2 Phase Commit Support(DTP) .. NO V64BIT ..... NO Number plog buffers ..... 1 Review: Support (REVIEW) .. NO Number work1 buffers ..... 1 Event log buffer size .... 1024 SRLOG ..... Upd Filter ..... YES LOGWARN ..... 0 Max bufsize cmd .... 16384 Max bufsize buf .... 5120 Page 4 of 5 PF1----- PF2----- PF3----- PF4----- PF6----- PF7----- PF8----- PF12-----Help Exit - + Menu

20:42:00 \*\*\*\*\* A D A B A S BASIC SERVICES \*\*\*\*\* 2009-12-18 DBID 1955 - Modify Parameters -PACP012 NucID: 1021 ----- Cluster/Parallel Services ----- Cluster/Parallel Services ----Environment ..... Sysplex MXMSG ..... 300 Arm element name ..... MXMSGWarn ..... 0 MXCANCEL ..... 300 Cache structure name . ADA\_CACHE4 MXCANCELWarn ..... 75 Lock structure name .. ADA\_LOCK4 Sysplex group name ... WISPLEX MXWtor ..... 0 Cache type ..... DSP MXStatus ..... 15 DIrratio ..... 4 ELemratio ..... 1 Redo Pool (LRDP) .... 80000 CLOGMRg ..... NO CLUCACHEUnchanged .... No CLULOCKSize ..... 0 CLUCACHESize ..... 0 Page 5 of 6 PF1----- PF2----- PF3----- PF4----- PF6----- PF7----- PF8----- PF12-----Help Exit \_ + Menu

```
20:42:00
                 ***** A D A B A S BASIC SERVICES *****
                                                                2009-12-18
DBID 1955
                         - Modify Parameters -
                                                                PACP012
---- Replication Parameters -----
Replication ..... YES
RPWARNPercent ..... 0
RPWARNINCrement ..... 10
RPWARNINTerval ..... 60
RPWARNMessagelimit ... 5
RPCONNECTCount ..... 0
RPCONNECTInterval .... 0
RPLSORT ..... YES
                                                               Page 5 of 5
PF1----- PF2----- PF3----- PF4----- PF6----- PF7----- PF8----- PF12-----
Help
                 Exit
                                                              Menu
                                             _
```

#### Note:

In cluster environments, the PF2 key allows you to scroll sequentially through nucleus IDs in the cluster using the NextNucid command. In addition, the current nucleus ID is shown in a NucID field on this screen. When the highest nucleus in a cluster is reached, PF2 causes AOS to cycle back to the beginning and changes the nucleus ID to the lowest nucleus ID in the cluster. Once the nucleus ID is changed, it remains in use for all Adabas Online System screens until it is changed again.

# **Displaying Installed Products**

Choose option I on the Session Monitoring menu and press ENTER to display a list of installed products.

```
10:32:36
              ***** A D A B A S BASIC SERVICES *****
                                                      2009-08-12
DBid 1955
                  - Display Installed Products -
                                                      PACII02
  _____ _
                               _____
  Cache Facility ..... NO
                               Extended Error Recovery ..... YES
  Delta Save Facility ..... YES
                               Recovery Aid ..... YES
  Cluster Services ..... NO
                               Stored Procedures & Triggers .. NO
  Parallel Services ..... NO
                               Two Phase Commit ..... NO
  Fastpath ..... NO
                               TCPIP support ..... NO
  Vista ..... NO
                               Event Replicator ..... YES
  Transaction Manager ..... NO
  SAF Security Interface ... NO
  Review ..... NO
  Adabas Online System ..... YES
Command ==>
PF1----- PF2----- PF3----- PF4----- PF6----- PF7----- PF8----- PF12-----
Help
               Exit
                                                     Menu
```

This screen displays what is installed on the current selected Adabas

# **Displaying the Event Log Buffer**

Selecting **Display Event Log Buffer** (option L) from the **Session Monitoring** menu invokes the Display Event Log Buffer screen.

The Adabas event log is a wraparound log in memory that is used to log each response code 145 (RSP145) event. The INFOBUFFERSIZE ADARUN parameter identifies the size of the Adabas event log. Each entry in the event log is currently 128 bytes, although this may change in later Adabas releases. When the Adabas event log fills up, the oldest entries in the log are overwritten.

This is the equivalent of running the ADADBS DEVENTLOG utility function.

```
        22:13:04
        ***** A D A B A S BASIC SERVICES *****
        2009-08-14

        DBID 11131
        - Display Event Buffer Log -
        PACL002

Sel Nucid File Resp ISN Date Time Aff Jobn Causer Jobn
145 9999 2009-08-14 20:12:18 SCAATATU SCAATATU
         1
_
_
_
____
 _
 _
 _
                                          Enter 'S' to display
PF1----- PF2----- PF3----- PF4----- PF6----- PF7---- PF8----- PF12-----
Help
                Exit
                                                              Menu
```

When you enter an "S" next to an event listed on the Display Event Buffer Log screen, the Selected Event Buffer Log screen appears, allowing you to review detailed log data in the event log for the selected event.

```
***** A D A B A S BASIC SERVICES *****
- Selected Event Buffer Log -
                                                 2009-08-14
22:13:04
DBID 11131
                                                 PACL002
File Resp ISN Date Time Nucid
_____ ____
                                ____
1 145 9999 2009-08-14 20:12:18
_____
Affected
 Jobname ET id SAF id
 ----- ------ ------
 SCAATATU ???
 Userid (hex)
 0004A10E20980000404040404040404000FC0100E4F0F0F20000000
           _____
Causer
 Jobname ET id SAF id
 ----- ----- ------
 SCAATATU ???
 Userid (hex)
 0004A10E20980000404040404040404000FC0100E4F0F0F100000000
                                      Press ENTER to continue
```

# **Displaying Queues**

Choose option **Q** on the **Session Monitoring** menu and press ENTER to display the **Queue Displays** menu.

```
10:33:15
               ***** A D A B A S BASIC SERVICES *****
                                                          2009-08-12
                       - Queue Displays -
                                                          PACQ002
                   Code
                          Service
                   ____
                          -----
                          Display User Queue Elements
                    А
                    С
                          Display Command Oueue
                    н
                          Display Hold Queue
                    ?
                          Help
                          Exit
                    .
                          -----
                   ____
  Code ..... _
  Max No. Elements ... 100
  Last Activity ..... 0
                            (elapsed time in seconds)
  Selection Criteria
    ET-ID (User-ID) .. ____
                          ___ User Type ... ____
    Job Name .....
    Terminal ID .....
  Database ID ..... 1955 (WIS1955)
                                                       0
Command ==>
PF1----- PF2----- PF3----- PF4----- PF6----- PF7----- PF8----- PF12-----
       Exit Clear UID
Help
                                                        Menu
```

#### Note:

In cluster environments, the PF2 key allows you to scroll sequentially through nucleus IDs in the cluster using the NextNucid command. In addition, the current nucleus ID is shown in a NucID field on this screen. When the highest nucleus in a cluster is reached, PF2 causes AOS to cycle back to the beginning and changes the nucleus ID to the lowest nucleus ID in the cluster. Once the nucleus ID is changed, it remains in use for all Adabas Online System screens until it is changed again.

The Display Queues function shows, in table format, the contents of the user, command or hold queues. Each displayed table entry contains a related TID, job name, user ID, current status, and related information such as files currently in use and command type.

If you try to display a queue that is currently empty, an appropriate message appears on the Display Queues menu.

Individual entries in the selected queues can be displayed to provide more detailed information, or selected for a later Basic Services function (the individual user-level statistics sampling described in section *Current Resource Statistics* is an example).

This section covers the following topics:

- Displaying User Queue Elements
- Displaying the Command Queue
- Displaying the Hold Queue

## **Displaying User Queue Elements**

If you select **Display User Queue Elements** (option **A**) on the **Queue Displays** menu, you must also specify the maximum number of elements to display. Other selection criteria you may optionally specify include:

- number of seconds since last activity
- logical user ID (ETID)
- type of user (ACC, AOS, ET, EXU, EXF, UTI)
- job name
- terminal ID; and
- database ID

If multiple selection criteria are specified, they are combined with logical ORs.

The equivalent display direct command is:

DISPLAY UQ user queue

```
***** A D A B A S BASIC SERVICES *****
- Display User Queue -
                                                                                                                                                           2009-08-12
10:37:07
DBID 1955
                                                                                                                                                          PACOA32
SEL-CRIT: MAX-NUM = 100
                                                                                                                               Total Users .. 1
Mark entries with 'D' (Display) or 'S' (Select):
     I I I I User I I Last I
                                                                                                                                                                               Ι
    M I TID I ET-ID I Job Name I Type I Status I Activity I File(s)
                                                                                                                                                                               Τ
  _____

      -
      I
      BANLW
      I
      COMPLETE
      I
      AOS
      I
      I
      I
      19,100...
      I

      I
      BARAW
      1
      I
      BARAW
      I
      COMPLETE
      I
      ET
      I
      ET
      I
      2361
      I
      50,100
      I

      I
      BASMA
      1
      I
      BASMA
      I
      COMPLETE
      I
      ET
      I
      2361
      I
      50,100
      I

      I
      BASMA
      1
      I
      COMPLETE
      I
      ET
      I
      135
      I
      100
      I

      _
      I
      I
      OMPLETE
      I
      ET
      I
      ET
      I
      135
      I
      100
      I

      _
      I
      I
      I
      I
      I
      I
      I
      I
      I
      I
      I
      I
      I
      I
      I
      I
      I
      I
      I
      I
      I
      I
      I
      I
      I
      I
      I
      I
      I
      I
      I
      I
      I
      I
      I
      I
      I
      I
      I
      I</
PF1----- PF2----- PF3----- PF4----- PF6----- PF7----- PF8----- PF12-----
                 Exit Refresh - +
Help
                                                                                                                                                     Menu
```

#### Note:

In cluster environments, the PF2 key allows you to scroll sequentially through nucleus IDs in the cluster using the NextNucid command. In addition, the current nucleus ID is shown in a NucID field on this screen. When the highest nucleus in a cluster is reached, PF2 causes AOS to cycle back to the beginning and changes the nucleus ID to the lowest nucleus ID in the cluster. Once the nucleus ID is changed, it remains in use for all Adabas Online System screens until it is changed again.

If you choose to display (D) an individual user ID, a user queue element information screen similar to the following appears:

```
11:44:18
              ***** A D A B A S BASIC SERVICES *****
                                                          2009-08-12
  DBID 1955
                    - Display User Queue Element -
                                                            PACQA32
                              I User I I Last I Trans-I
           I
  Τ
                    I
  Ι
     TID I User ID I Job Name I Type I Status I Activity I lator I
  _____
  I BANLW 1 I BANLW I DCOMPLET I AOS I I
                                                   0 I 0
                                                            I
  _____
  Global Uid= 5203405496720001 4040404040404040 00FB1900 E2C1C7D3E64040F1
  Hold Queue Limit ..... 1500
  Hold Queue Limit .....
Max. parallel CIDs per User . 100
Max. ISNs per TBI Element ... 51
Max. Time of Nonactivity .... 3775
                                     Start Times
                                      Session ..... 2006-07-14 11:04:28
                                      Transaction .. 0000-00-00
  Max. Transaction Time ..... 0
                                     File List
  Time Limit for Sx Commands .. 315
  No. of ISNs currently held .. 0
                                       19,100,110
  No. of CIDs currently in use: 1
  No. of Calls ..... 105
  No. of I/Os ..... 74
  Priority from ET/CP File .... 0
 PF1----- PF2----- PF3----- PF4----- PF6----- PF7----- PF8----- PF12-----
 Help
                  Exit
                                                           Menu
```

## **Displaying the Command Queue**

If you choose **Display Command Queue** (option **C**) on the **Queue Displays** menu, the current commands in the command queue and their status are listed. PF2 allows you to switch the display between "time-in" and "job name".

The equivalent display direct command is:

<u>DI</u>SPLAY <u>CO</u>

```
10:53:54
            ***** A D A B A S BASIC SERVICES *****
                                               2009-08-12
DBID 1955
                 - Display Command Queue -
                                               PACQC02
Mark entries with 'S' to select :
    TID
        I Jobname I Cmd. Status I PrtyI Fnr. I Cmd I Cmd.Seq.Nr
 ΜI
_____
                                      I UC I
  I BANLW 1 I COMPLETE I IN Process I 93 I
                                                  2712
  Ι
          I
             I
                               I
                                    I
                                         I
                                              I
                 I
  Т
          I
                               I
                                    I
                                         I
                                              Т
                 I
          I
  Т
                               I
                                    I
                                         I
                                              Т
                 I
  Ι
         I
                               Ι
                                   Ι
                                         I
                                              Τ
         I
                               Т
                                   I
  Т
                 I
                                         I
                                              Ι
  Ι
         I
                 I
                               I
                                   I
                                         I
                                             Ι
                                   I
  Ι
         I
                 I
                               I
                                         I
                                             I
                               I
                 I
  Ι
         I
                                   I
                                         I
                                             I
                 I
  Ι
         I
                               I
                                   I
                                         I
                                             I
          I
                 Ι
                                    I
                                         I
  Ι
                                I
                                              Ι
PF1----- PF2----- PF3----- PF4----- PF6----- PF7----- PF8----- PF12-----
Help
     T-in/Jobn Exit Refresh
                                _
                                       +
                                              Menu
```

# **Displaying the Hold Queue**

If you choose **Display Hold Queue** (option **H**) on the **Queue Displays** menu, a list of the ISNs currently in hold status is displayed.

The equivalent display direct command is:

<u>DI</u>SPLAY <u>HQ</u>

# **Refreshing Nucleus Statistics**

Selecting **Refresh Nucleus Statistics** (option **R**) on the **Session Monitoring** menu displays the **Refresh Statistics** screen:

```
10:57:24
                 ***** A D A B A S BASIC SERVICES *****
                                                                   2009-08-12
DBID 1955
                          - Refresh Statistics -
                                                                   PACR002
                 Mark each nucleus statistic to be reset:
                                 Command Usage
                                File Usage
                                Pool Usage
                                 Thread Usage
                             _
                                 Counters
Command ==>
PF1----- PF2----- PF3----- PF4----- PF6----- PF7----- PF8----- PF12-----
Help
                  Exit
                                                                 Menu
```

To select the statistics to be refreshed, place an "X" in the space next to the statistic type.

More than one statistic may be refreshed at the same time. The statistics selected are reset to zero.

PF3 cancels the request and returns to the **Session Monitoring** menu. PF12 cancels the request and returns to the AOS **Main Menu**.

# **Obtaining Current Resource Statistics**

Selecting **Current Resource Statistics** (option **S**) on the **Session Monitoring** menu invokes the **Resource Statistics** menu:

```
11:04:13
                                                            2009-08-12
                ***** A D A B A S BASIC SERVICES *****
                      - Resource Statistics -
                                                            PACS002
                 Code
                        Service
                 ____
                        -----
                  G
                        Start General Statistics
                  R
                        Read General Statistics
                        Read User Statistics
                  S
                  IJ
                        Start User Statistics
                  ?
                        Help
                        Exit
                  .
                        ------
                 ____
     Code ....._
     Duration .... 60
                     seconds
     User ID .....
     Database ID .. 1955 (WIS1955)
Command ==>
PF1----- PF2----- PF3----- PF4----- PF6----- PF7----- PF8----- PF12-----
Help
       Disp UQ
                Exit
                         Clear UID
                                                          Menu
```

Resource statistics provide information about file and command use either for a single user (user statistics) or for all currently active users (general statistics). The statistics must first be collected by starting a sampling period for which you have specified a time period in seconds (duration).

To obtain statistics for all currently active users

1. Start general statistics (option G) and, after the specified duration, read them (option R).

The equivalent direct commands are:

```
<u>STA</u>RT <u>STAT</u>ISTICS
<u>REA</u>D <u>STAT</u>ISTICS
```

For more information, read Basic Services Direct Commands.

If user statistics are started (option U) or subsequently read (option S), a user ID must either be indicated on this screen or have been previously selected in the Display User Queue (PF2) or Display Command Queue options. PF4 is used to deselect a previously selected user ID.

This section covers the following topics:

Two screens of statistics are displayed: the first shows command usage and the second shows file usage. You can use PF4 to toggle between the two screens:

- Command Usage Display
- File Usage Display

## **Command Usage Display**

The following command usage information is displayed for specific users:

```
***** A D A B A S BASIC SERVICES *****
18:42:07
                                                                                2009-08-19
                     - General Statistic: Command Usage -
DBID 1955
                                                                               PACSR22
Statistic Start Time ..... 2009-08-19 14:34:19
L1/4 - Read/Get Record ...A1/A4 - Update Record ....L2/5 - Read Physical .....N1/N2 - Add Record .....L3/6 - Read Logical .....5L9 - Read Descriptor ...CD - Coop Mapping Source
LF - Read Field Def. ...
RE - Read ET Data .....
                                               OP
                                                        - Open User Sess ...
                                                CL
                                                      - Close User Sess ..
                                                ET - End Transaction ..
S1/4 - Find Records ..... 5 BT - Backout Tran. ....

    S5
    - Find Coupled ISN ..
    RC
    - Release Cmd ID ...

    S8
    - Process ISN List ..
    UC
    - IItility Commental

                                                                                           8
                                                                                           6
 S9 - Sort ISN List .....
                                                           Press PF8 for more
Command ==>
PF1----- PF2----- PF3----- PF4----- PF6----- PF7----- PF8----- PF12-----
                     Exit File --
Help
                                                                             Menu
                                                                  +
```

```
***** A D A B A S BASIC SERVICES *****
18:42:07
                                                         2009-08-19
DBID 1955
              - General Statistic: Command Usage -
                                                       PACSR22
Statistic Start Time ..... 2009-08-19 14:34:19
REST - Follow up cmds ....
                                   U0
                                      - U0 commands .....
                                   Ul - Ul commands .....
YA - YA commands .....
                                  U2 - U2 commands .....
                                  U3 - U3 commands .....
YB - YB commands .....
YC - YC commands .....
   - YP commands .....
ΥP
YCAL - YCAL commands .....
V1
    - V1 commands .....
    - V2 commands .....
v2
    - V3 commands .....
V3
V4 - V4 commands .....
                                   Total Commands .....
                                                                24
Command ==>
PF1----- PF2----- PF3----- PF4----- PF6----- PF7----- PF8----- PF12-----
       Exit File -- -
Help
                                                       Menu
```

## File Usage Display

The following file usage information is displayed for specific users:

\*\*\*\*\* A D A B A S BASIC SERVICES \*\*\*\*\* 18:42:07 2009-08-19 DBID 1955 - General Statistic: File Usage -PACSR22 Statistic Start Time ..... 2009-08-19 14:34:19 File File Name No. Cmds File File Name No. Cmds \_\_\_\_\_ \_\_\_\_\_ 0 \*Cmds with no Fnr\* 14 11 NAT-SYSTEM 10 Total Commands: 24 Command ==> PF1----- PF2----- PF3----- PF4----- PF6----- PF7---- PF8----- PF12-----Exit Cmds -- - + Menu Help

# Maintaining TCP/IP URLs

Selecting Maintain TCP/IP URL (option T) from the Session Monitoring menu invokes the Display/Maintain URL screen:

```
14:33:42
             ***** A D A B A S BASIC SERVICES *****
                                                      2009-08-12
DBID 1955
                      - Display/Maintain URL -
                                                       PACTC02
Mark entries with 'O' to Open or 'C' to Close a URL:
                                           Message
             М
                       URL
                              Status
                                  _____
                 _____
                                            _____
             _
                HPS://TCPIPMVS:1962_ Closed
             _ HPS://TCPIPMVS:1963_ Open
             _ HPS://TCPIPMVS:1964_ Open
               HPS://TCPIPMVS:1965_ Open
             _
Command ===>
PF1----- PF2----- PF3----- PF4----- PF6----- PF7---- PF8----- PF12-----
           Exit Refr -- - + Menu
Help
```

The screen displays a list of all defined URLs and their current status: open or closed.

To change the status of a URL:

• Enter "O" to open or "C" to close a URL in the corresponding M column next to the URL entry.

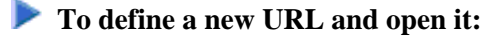

• Use the blank line provided at the end of the URL list.

Once you have made your changes, press PF4 (Refr) to refresh the list.

# **Monitoring Resource Utilization**

Resource utilization displays provide a comprehensive overview of Adabas operation.

Each of the resource utilization options contain a refresh capability (PF4) that allows you to refresh the displayed values, a convenience for long-term monitoring of Adabas system functions.

Selecting **Resource Utilization** (option U) from the **Session Monitoring** menu invokes the **Resource Utilization** menu:

```
***** A D A B A S BASIC SERVICES *****
14:06:59
                                                2009-08-13
                  - Resource Utilization -
                                                PACU002
Code Service
                            Code Service
_____
                            ----
С
  Command usage
                            S System status
F File usage
                            T Thread usage
H High water marks (pools/queues) W WORK status
  Workpool (LWP) usageXCluster usage
L
Ν
  Nucleus File Status
                            Y Display PPT table
Ρ
   PLOG status
?
   Help
.
   Exit
    _____ ____
_ _ _ _
     Code ..... _
     File Number .. 0
     Database ID .. 1955 (WIS1955) NucID .. 1021
Command ==>
PF1----- PF2----- PF3----- PF4----- PF6----- PF7----- PF8----- PF12-----
Help
             Exit
                                               Menu
```

#### Note:

In cluster environments, the PF2 key allows you to scroll sequentially through nucleus IDs in the cluster using the NextNucid command. In addition, the current nucleus ID is shown in a NucID field on this screen. When the highest nucleus in a cluster is reached, PF2 causes AOS to cycle back to the beginning and changes the nucleus ID to the lowest nucleus ID in the cluster. Once the nucleus ID is changed, it remains in use for all Adabas Online System screens until it is changed again.

This section covers the following topics:

• Monitoring Command Usage

- Monitoring File Usage
- Reviewing High Water Marks
- Monitoring Work Pool (LWP) Usage
- Reviewing Nucleus File Status
- Reviewing Protection Log (PLOG) Status
- Reviewing System Status
- Monitoring Thread Usage
- Reviewing Work Status
- Monitoring Cluster Usage

## **Monitoring Command Usage**

Selecting **Command Usage** (option **C**) on the **Resource Utilization** menu displays the Command Usage screen, which shows the total and average execution time of each Adabas command type issued during the current session and processed by the Adabas nucleus. It also shows the total of all Adabas commands issued.

The equivalent direct command is:

#### DISPLAY CMDUSAGE

A two-screen display appears:

```
14:15:32
                                               ***** A D A B A S BASIC SERVICES *****
                                                                                                                                                                                   2009-08-13
  DBID 1955
                                                                                                                                                                                  PACUC12
                                                                           - Command Usage
  NucID: 1021
  Total Commands .. 3813
  CMD-Type I Nr. CMDs I Aver. Dur. I CMD-Type I Nr. CMDs I Aver. Dur. I

      A1/4
      I
      I
      I
      BT
      I
      2
      I
      Aver. Dur. I

      A1/4
      I
      I
      I
      I
      BT
      I
      2
      I
      152.921
      I

      CL
      I
      17
      I
      0.176
      I
      ET
      I
      2
      I
      0.581
      I

      E1/4
      I
      147
      I
      0.320
      I
      L1/4
      I
      I
      I
      I

      L2/5
      I
      1
      I
      I
      L3/6
      I
      1072
      I
      3.139
      I

      L9
      I
      31
      I
      4.392
      I
      LF
      I
      I
      I

      N1/2
      I
      138
      I
      2.605
      I
      OP
      I
      32
      I
      4.237
      I

      UC
      I
      360
      I
      1.003
      RC
      I
      317
      r
      o
      o
      o

      PF
      T
      I
      310
      I
      0.031
      RC
      I
      317
      r
      o
      o
      o
      o
      o
      o

                                        138 I
360 I
                                              I 1
292 I 8.313 I
I I
                                                                                                                                                 1371 I
                                                  I
                                                                                                         REST I
     RE
                         Ι
                                                                                                                                                                                                     Ι
                        I
I
                                                                                                          S2
                                                                                                                             I
     S1/4
                                                                                                                                                               I
                                                                                                                                                                                                     Ι
     S5
                                                                                                           S8
                                                                                                                                I
                                                                                                                                                                   I
                                                                                                                                                                                                     Т
                                                                                                                                                                   Ι
    S9
                         I
                                                           I
                                                                                             I
                                                                                                           YA
                                                                                                                                Ι
                                                                                                                                                                                                     Ι
   (Aver. Dur. - units of milliseconds)
                                                                                                                                                                           Page 1 of 2
PF1---- PF2---- PF3---- PF4---- PF6---- PF7---- PF8---- PF12----
                                                 Exit
                                                                           Refresh
                                                                                                                                                                             Menu
Help
                                                                                                                                                      +
```

```
***** A D A B A S BASIC SERVICES *****
                                                                                                            2009-08-13
 14:15:32
 DBID 1955
                                                                                                            PACUC12
                                       - Command Usage -
 NucID: 1021
 Total Commands .. 3813
 CMD-Type I Nr. CMDs I Aver. Dur. I CMD-Type I Nr. CMDs I Aver. Dur. I
 _____

      YB
      I
      I
      I
      YF
      I
      I
      I

      YP
      I
      I
      I
      YCAL
      I
      I
      I

      V1
      I
      1
      I
      YCAL
      I
      I
      I

      V3
      I
      15
      I
      V4
      I
      15
      I
      0.009
      I

      U0
      I
      I
      I
      U1
      I
      I
      I
      I

      U2
      I
      I
      I
      U3
      I
      I
      I
      I

 (Aver. Dur. - units of milliseconds)
                                                                                                       Page 2 of 2
PF1----- PF2----- PF3----- PF4----- PF6----- PF7---- PF8----- PF12-----
                             Exit Refresh -
Help
                                                                                                        Menu
```

Adabas includes some V\* and Y\* commands, which you may see mentioned in Adabas shutdown statistics or in Adabas Online System (AOS) screens. These commands are used internally by Adabas and Adabas add-on products and should not be used in direct calls in your applications. Should you use them, errors will result.

## **Monitoring File Usage**

Selecting File Usage (option  $\mathbf{F}$ ) on the **Resource Utilization** menu displays the File Usage screen, which shows all files of the database used during the session and the number of accesses to each file.

The equivalent direct command is:

```
DISPLAY FILUSAGE
```

```
14:17:32
                                               2009-08-13
           ***** A D A B A S BASIC SERVICES *****
DBID 1955
                                               PACUF12
                   - File Usage -
Nucid: 1021
 Fnr I Tot. Cmds Fnr I Tot. Cmds Fnr I Tot. Cmds Fnr I Tot. Cmds
0 I
         2141 11 I
                     1683 19 I
                                      3
PF1----- PF2----- PF3----- PF4----- PF6----- PF7----- PF8----- PF12-----
      Repos Exit Refresh --
Help
                                              Menu
```

If a file number other than zero is specified on the **Resource Utilization** menu, the File Usage display shows file use information for the specified file:

| 14:17:32<br>DBID 1955                                                                             | ***** ]    | ADABAS<br>- Fi     | BASIC SERVI<br>ile Usage – | CES ***** |                        | 2009-08-13<br>PACUF12 |
|---------------------------------------------------------------------------------------------------|------------|--------------------|----------------------------|-----------|------------------------|-----------------------|
| Usage Number                                                                                      | s for File | 2 100 :<br>- USERS | ACC Users<br>UPD Users     | 1         | EXU Users<br>UTI Users | 5                     |
| М                                                                                                 | TID/User   | Jobname            | CPU-ID                     | VM-ID     | Open Moo               | de                    |
| -                                                                                                 | BADFAM 3   | COMPLETE           | 999999999999999            |           | EXF UTI H              | <br>EXU               |
| Mark entry with a 'S' to select a User<br>Total Users in this list for this file is 1 Page 1 of 1 |            |                    |                            |           |                        |                       |

## **Reviewing High Water Marks**

Selecting **High Water Marks** (option **H**) on the **Resource Utilization** menu displays the maximum percent used of selected pools and queues in the current session, as well as the date and time when the high point was reached.

Values are displayed for the user, command, and hold queues; the ISN list and sequential command tables; the format and work pools; and the attached buffers (NAB).

These values are a good starting point when looking for a problem with limited buffer, pool, or queue space, or if you are looking for unused storage resources.

The equivalent direct command is:

DISPLAY HWM

A multiple-screen report appears.

| 14:55:08<br>DBID 1955<br>NucID: 1021                                                                                                    | * 1                                                | ***                                                                                    | А D A B .<br>- Н                                                  | A S<br>igh                                         | BASIC SI<br>Water Marł                                         | ER\<br>ks                                    | JICES 7<br>-                                                                           | * * *                                  | * * *                                                                      | 2009-08<br>PACUH12                                                                     | -13                                    |
|----------------------------------------------------------------------------------------------------|----------------------------------------------------|----------------------------------------------------------------------------------------|-------------------------------------------------------------------|----------------------------------------------------|----------------------------------------------------------------|----------------------------------------------|----------------------------------------------------------------------------------------|----------------------------------------|----------------------------------------------------------------------------|----------------------------------------------------------------------------------------|----------------------------------------|
| Pool / Queue                                                                                                    |                                                    | I                                                                                      | Size                                                              | I<br>                                              | Used                                                           | I                                            | %Used                                                                                  | I                                      | Date                                                                       | Time                                                                                   | I                                      |
| Attached Buffer                                                                                                    | ~(NAB)                                             | <br>Т                                                                                  | 409600                                                            | <br>т                                              | 48640                                                          | T                                            | 11.8                                                                                   | т                                      |                                                                            |                                                                                        | т                                      |
| Command Oueue                                                                                                    | (NC)                                               | ī                                                                                      | 3840                                                              | ī                                                  | 192                                                            | Ī                                            | 5.0                                                                                    | ĩ                                      | 2009-08-13                                                                 | 10:55:07                                                                               | I                                      |
| Format Pool                                                                                                    | (LFP)                                              | I                                                                                      | 150000                                                            | I                                                  | 6336                                                           | I                                            | 4.2                                                                                    | I                                      | 2009-08-12                                                                 | 16:32:41                                                                               | I                                      |
| Hold Queue                                                                                                    | (NH)                                               | I                                                                                      | 11256                                                             | I                                                  | 2828                                                           | I                                            | 25.1                                                                                   | I                                      | 2009-08-12                                                                 | 16:32:41                                                                               | I                                      |
| ISN-List Table                                                                                                    | (LI)                                               | I                                                                                      | 360000                                                            | I                                                  | 464                                                            | I                                            | 0.1                                                                                    | I                                      | 2009-08-12                                                                 | 16:32:41                                                                               | I                                      |
| Seq. Cmd. Table                                                                                                    | ≥(LQ)                                              | I                                                                                      | 20000                                                             | I                                                  | 600                                                            | I                                            | 3.0                                                                                    | I                                      | 2009-08-12                                                                 | 16:32:41                                                                               | I                                      |
| -<br>User Queue                                                                                                    | (NU)                                               | I                                                                                      | 61200                                                             | I                                                  | 1800                                                           | I                                            | 2.9                                                                                    | I                                      | 2009-08-13                                                                 | 09:25:00                                                                               | I                                      |
| Unique DE Pool                                                                                                    | (DUQ)                                              | I                                                                                      | 50000                                                             | I                                                  | 0                                                              | I                                            | 0.0                                                                                    | I                                      |                                                                            |                                                                                        | I                                      |
| Security Pool                                                                                                    | (LCP)                                              | I                                                                                      | 10000                                                             | I                                                  | 0                                                              | I                                            | 0.0                                                                                    | I                                      |                                                                            |                                                                                        | I                                      |
| UQ File List                                                                                                    | (UQF)                                              | I                                                                                      | 19584                                                             | I                                                  | 288                                                            | I                                            | 1.4                                                                                    | I                                      | 2009-08-13                                                                 | 09:25:00                                                                               | I                                      |
| ATM Trans. IDs                                                                                                    | (XID)                                              | I                                                                                      | 0                                                                 | I                                                  | 0                                                              | I                                            | 0.0                                                                                    | I                                      |                                                                            |                                                                                        | I                                      |
| Work Pool                                                                                                    | (LWP)                                              | I                                                                                      | 1500000                                                           | I                                                  | 55332                                                          | I                                            | 3.6                                                                                    | I                                      | 2009-08-12                                                                 | 09:58:58                                                                               | I                                      |
| Redo Pool                                                                                                    | (LRDP                                              | )I                                                                                     | 80000                                                             | I                                                  | 48952                                                          | Ι                                            | 61.1                                                                                   | I                                      | 2009-08-12                                                                 | 16:31:40                                                                               | I                                      |
|                                                                                                    |                                                    |                                                                                        |                                                                   |                                                    |                                                                |                                              |                                                                                        |                                        | 1                                                                          | Page 1 of                                                                              | 2                                      |
|                                                                                                    |                                                    |                                                                                        |                                                                   |                                                    |                                                                |                                              |                                                                                        |                                        |                                                                            |                                                                                        |                                        |
| PF1 PF2                                                                                                    | ŀ                                                  | ?F3                                                                                    | PF'4                                                              |                                                    | PF6                                                            |                                              | PF7                                                                                    |                                        | - PF8 I                                                                    | PF12                                                                                   |                                        |
| Нетр                                                                                                    | 1                                                  | Sxit                                                                                   | Rei                                                               | resn                                               | 1                                                              |                                              |                                                                                        |                                        | + 1                                                                        | Menu                                                                                   |                                        |
|                                                                                                    |                                                    |                                                                                        |                                                                   |                                                    |                                                                |                                              |                                                                                        |                                        |                                                                            |                                                                                        |                                        |
|                                                                                                    |                                                    |                                                                                        |                                                                   |                                                    |                                                                |                                              |                                                                                        |                                        |                                                                            |                                                                                        |                                        |
| 14.55.08                                                                                                    | * *                                                | ****                                                                                   |                                                                   | λG                                                 | BAGTC SI                                                       | רקז                                          |                                                                                        | * * *                                  | ***                                                                        | 2009-08                                                                                | _13                                    |
| 14:55:08<br>1955 חופת                                                                                                    | * 3                                                | * * * *                                                                                | А D А В .<br>– н                                                  | A S<br>iah                                         | BASIC SI                                                       | ERV                                          | VICES '                                                                                | * * 1                                  | * * *                                                                      | 2009-08<br>Paciih12                                                                    | -13                                    |
| 14:55:08<br>DBID 1955<br>NucID: 1021                                                                                                    | *:                                                 | * * * *                                                                                | А D A B .<br>- Н                                                  | A S<br>igh                                         | BASIC SI<br>Water Marł                                         | ERV<br>ks                                    | VICES '                                                                                | * * *                                  | ***                                                                        | 2009-08<br>PACUH12                                                                     | -13                                    |
| 14:55:08<br>DBID 1955<br>NucID: 1021                                                                                                    | * :                                                | * * * *                                                                                | А D А В .<br>- Н                                                  | A S<br>igh                                         | BASIC SI<br>Water Mar}                                         | ERV<br>ks                                    | /ICES '<br>-                                                                           | * * 1                                  | * * *                                                                      | 2009-08<br>PACUH12                                                                     | -13                                    |
| 14:55:08<br>DBID 1955<br>NucID: 1021<br>Pool / Queue                                                                                                  | *:                                                 | * * * *<br>I                                                                           | ADAB.<br>- H<br>Size                                              | A S<br>igh<br>I                                    | BASIC SI<br>Water Mar}<br>Used                                 | ERV<br>ks<br>I                               | /ICES '<br>-<br>%Used                                                                  | * * *<br>I                             | Date                                                                       | 2009-08<br>PACUH12<br>Time                                                             | -13<br>I                               |
| 14:55:08<br>DBID 1955<br>NucID: 1021<br>Pool / Queue<br>Replication                                                                                   | * :<br>                                            | × * * *<br>I<br>                                                                       | A D A B .<br>- H<br>Size<br>100000                                | A S<br>igh<br>I<br>I                               | BASIC SI<br>Water Mar<br>Used<br>784                           | ERV<br>ks<br>I<br>I                          | /ICES -<br>-<br>%Used<br>                                                              | * * *<br><br>                          | Date<br>2009-08-12                                                         | 2009-08<br>PACUH12<br>Time<br>09:58:59                                                 | -13<br>I<br><br>I                      |
| 14:55:08<br>DBID 1955<br>NucID: 1021<br>Pool / Queue<br>Replication<br>Work Part 1                                                                    | * ·<br>(RPL)<br>(LP)                               | I<br><br>) I<br>) I                                                                    | A D A B H<br>Size<br>100000<br>1000                               | A S<br>igh<br>I<br>I<br>I<br>I                     | BASIC SI<br>Water Mar<br>Used<br>784<br>99                     | ERV<br>ks<br>I<br>I<br>I                     | /ICES '<br>-<br>%Used<br>0.7<br>9.9                                                    | * * *<br><br>                          | Date<br>2009-08-12<br>2009-08-12                                           | 2009-08<br>PACUH12<br>Time<br>09:58:59<br>16:31:40                                     | -13<br>I<br><br>I<br>I                 |
| 14:55:08<br>DBID 1955<br>NucID: 1021<br>Pool / Queue<br>Replication<br>Work Part 1<br>Work Part 2                                                     | (RPL)<br>(LP)<br>LWKP2                             | I<br>) I<br>) I<br>) I                                                                 | A D A B<br>- H<br>Size<br>100000<br>1000<br>106                   | A S<br>igh<br>I<br>I<br>I<br>I<br>I                | BASIC SI<br>Water Mar<br>Used<br>784<br>99<br>0                | ERV<br>ks<br>I<br>I<br>I<br>I                | /ICES -<br>-<br>%Used<br>0.7<br>9.9<br>0.0                                             | * * *<br><br><br>                      | Date<br>2009-08-12<br>2009-08-12                                           | 2009-08<br>PACUH12<br>Time<br>09:58:59<br>16:31:40                                     | -13<br>I<br><br>I<br>I<br>I            |
| 14:55:08<br>DBID 1955<br>NucID: 1021<br>Pool / Queue<br>Replication<br>Work Part 1<br>Work Part 2<br>Work Part 3                                      | *<br>(RPL)<br>(LP)<br>LWKP2                        | I<br><br>)I<br>)I<br>)I<br>J<br>I<br>J<br>I                                            | A D A B<br>- H<br>Size<br>100000<br>1000<br>106<br>6984           | A S<br>igh<br>I<br>I<br>I<br>I<br>I<br>I           | BASIC SI<br>Water Mar<br>Used<br>784<br>99<br>0<br>0           | ERV<br>ks<br>I<br>I<br>I<br>I<br>I           | /ICES -<br>-<br>%Used<br>0.7<br>9.9<br>0.0<br>0.0                                      | ***<br>I<br>I<br>I<br>I<br>I           | Date<br>2009-08-12<br>2009-08-12                                           | 2009-08<br>PACUH12<br>Time<br>09:58:59<br>16:31:40                                     | -13<br>I<br>I<br>I<br>I<br>I<br>I      |
| 14:55:08<br>DBID 1955<br>NucID: 1021<br>Pool / Queue<br>Replication<br>Work Part 1<br>Work Part 2<br>Work Part 3<br>PLOG Prot buf(1                   | (RPL)<br>(LP)<br>LWKP2                             | I<br>) I<br>) I<br>) I<br>) I<br>) J<br>J<br>J<br>J<br>J<br>J<br>J<br>J<br>J<br>J<br>J | A D A B<br>- H<br>Size<br>100000<br>1000<br>106<br>6984<br>1      | A S<br>igh<br>I<br>I<br>I<br>I<br>I<br>I<br>I<br>I | BASIC SI<br>Water Mar<br>Used<br>784<br>99<br>0<br>0<br>1      | ERV<br>ks<br>I<br>I<br>I<br>I<br>I<br>I      | /ICES -<br>*Used<br>0.7<br>9.9<br>0.0<br>0.0<br>100.0                                  | I<br>I<br>I<br>I<br>I<br>I<br>I        | Date<br>2009-08-12<br>2009-08-12<br>2009-08-12                             | 2009-08<br>PACUH12<br>Time<br>09:58:59<br>16:31:40<br>13:58:59                         | -13<br>I<br>I<br>I<br>I<br>I<br>I<br>I |
| 14:55:08<br>DBID 1955<br>NucID: 1021<br>Pool / Queue<br>Replication<br>Work Part 1<br>Work Part 2<br>Work Part 3<br>PLOG Prot buf(N<br>Work Prt1 Prot | (RPL)<br>(LP)<br>LWKP2<br>JPROT1<br>bf(NW)         | I<br><br>)I<br>)I<br>)I<br>)I<br>)I<br>)I<br>)I<br>)I                                  | A D A B<br>- H<br>Size<br>100000<br>1000<br>106<br>6984<br>1<br>1 | AS<br>igh<br>I<br>I<br>I<br>I<br>I<br>I<br>I<br>I  | BASIC SH<br>Water Mar<br>Used<br>784<br>99<br>0<br>0<br>1<br>1 | ERV<br>ks<br>I<br>I<br>I<br>I<br>I<br>I<br>I | /ICES -<br>-<br>%Used<br>0.7<br>9.9<br>0.0<br>0.0<br>100.0<br>100.0                    | ***<br>I<br>I<br>I<br>I<br>I<br>I<br>I | Date<br>2009-08-12<br>2009-08-12<br>2009-08-12<br>2009-08-12<br>2009-08-12 | 2009-08<br>PACUH12<br>Time<br>09:58:59<br>16:31:40<br>13:58:59<br>13:58:59             | -13<br>I<br>I<br>I<br>I<br>I<br>I<br>I |
| 14:55:08<br>DBID 1955<br>NucID: 1021<br>Pool / Queue<br>Replication<br>Work Part 1<br>Work Part 2<br>Work Part 3<br>PLOG Prot buf(N<br>Work Prt1 Prot | (RPL)<br>(LP)<br>(LWKP2)<br>JPROT1<br>bf(NW)       | I<br>) I<br>) I<br>) I<br>) I<br>) I<br>) I<br>) I<br>) I                              | A D A B<br>- H<br>Size<br>100000<br>1000<br>106<br>6984<br>1<br>1 | AS<br>igh<br>I<br>I<br>I<br>I<br>I<br>I<br>I<br>I  | BASIC SH<br>Water Mar<br>Used<br>784<br>99<br>0<br>0<br>1<br>1 | ERV<br>ks<br>I<br>I<br>I<br>I<br>I<br>I<br>I | <pre>/ICES '  %Used 0.7 9.9 0.0 0.0 100.0 100.0</pre>                                  | I<br>I<br>I<br>I<br>I<br>I<br>I<br>I   | Date<br>2009-08-12<br>2009-08-12<br>2009-08-12<br>2009-08-12<br>2009-08-12 | 2009-08<br>PACUH12<br>09:58:59<br>16:31:40<br>13:58:59<br>13:58:59                     | -13<br>I<br>I<br>I<br>I<br>I<br>I<br>I |
| 14:55:08<br>DBID 1955<br>NucID: 1021<br>Pool / Queue<br>Replication<br>Work Part 1<br>Work Part 2<br>Work Part 3<br>PLOG Prot buf(N<br>Work Prt1 Prot | (RPL)<br>(LP)<br>(LWKP2)<br>JPROT1<br>bf(NW)       | I<br><br>)I<br>)I<br>)I<br>)I<br>)I<br>)I<br>)I                                        | A D A B<br>- H<br>Size<br>100000<br>1000<br>106<br>6984<br>1<br>1 | AS<br>igh<br>I<br>I<br>I<br>I<br>I<br>I<br>I       | BASIC SH<br>Water Mar<br>Used<br>784<br>99<br>0<br>0<br>1<br>1 | ERV<br>ks<br>I<br>I<br>I<br>I<br>I<br>I      | /ICES -<br>*Used<br>0.7<br>9.9<br>0.0<br>0.0<br>100.0<br>100.0                         | I<br>I<br>I<br>I<br>I<br>I<br>I        | Date<br>2009-08-12<br>2009-08-12<br>2009-08-12<br>2009-08-12<br>2009-08-12 | 2009-08<br>PACUH12<br>Time<br>09:58:59<br>16:31:40<br>13:58:59<br>13:58:59             | -13<br>I<br>I<br>I<br>I<br>I<br>I<br>I |
| 14:55:08<br>DBID 1955<br>NucID: 1021<br>Pool / Queue<br>Replication<br>Work Part 1<br>Work Part 2<br>Work Part 3<br>PLOG Prot buf(N<br>Work Prt1 Prot | (RPL<br>(LP)<br>(LWKP2)<br>VPROT1<br>bf(NW)        | I<br>)I<br>)I<br>)I<br>)I<br>)I<br>)I<br>)I<br>)I<br>)I                                | A D A B<br>- H<br>Size<br>100000<br>1000<br>106<br>6984<br>1<br>1 | AS<br>igh<br>I<br>I<br>I<br>I<br>I<br>I            | BASIC SH<br>Water Mar<br>Used<br>784<br>99<br>0<br>0<br>1<br>1 | ERV<br>ks<br>I<br>I<br>I<br>I<br>I<br>I      | /ICES -<br>*Used<br>0.7<br>9.9<br>0.0<br>0.0<br>100.0<br>100.0                         | I<br>I<br>I<br>I<br>I<br>I<br>I        | Date<br>2009-08-12<br>2009-08-12<br>2009-08-12<br>2009-08-12<br>2009-08-12 | 2009-08<br>PACUH12<br>09:58:59<br>16:31:40<br>13:58:59<br>13:58:59                     | -13<br>I<br>I<br>I<br>I<br>I<br>I      |
| 14:55:08<br>DBID 1955<br>NucID: 1021<br>Pool / Queue<br>Replication<br>Work Part 1<br>Work Part 2<br>Work Part 3<br>PLOG Prot buf(N<br>Work Prt1 Prot | (RPL<br>(LP<br>(LP)<br>(LWKP2)<br>JPROT1<br>bf(NW) | I<br>)I<br>)I<br>)I<br>)I<br>)I<br>)I<br>)I                                            | A D A B<br>- H<br>Size<br>100000<br>1000<br>106<br>6984<br>1<br>1 | A S<br>igh<br>I<br>I<br>I<br>I<br>I<br>I           | BASIC SI<br>Water Mar<br>Used<br>784<br>99<br>0<br>0<br>1<br>1 | ERV<br>Ks<br>I<br>I<br>I<br>I<br>I<br>I      | /ICES -<br>*Used<br>0.7<br>9.9<br>0.0<br>0.0<br>100.0<br>100.0                         | I<br>I<br>I<br>I<br>I<br>I<br>I        | Date<br>2009-08-12<br>2009-08-12<br>2009-08-12<br>2009-08-12               | 2009-08<br>PACUH12<br>09:58:59<br>16:31:40<br>13:58:59<br>13:58:59                     | -13<br>I<br>I<br>I<br>I<br>I<br>I      |
| 14:55:08<br>DBID 1955<br>NucID: 1021<br>Pool / Queue<br>Replication<br>Work Part 1<br>Work Part 2<br>Work Part 3<br>PLOG Prot buf(N<br>Work Prt1 Prot | (RPL<br>(LP<br>(LP)<br>(LWKP2)<br>JPROT1<br>bf(NW) | I<br>)I<br>)I<br>)I<br>)I<br>)I<br>)I<br>)I                                            | A D A B<br>- H<br>Size<br>100000<br>1000<br>106<br>6984<br>1<br>1 | A S<br>igh<br>I<br>I<br>I<br>I<br>I                | BASIC SI<br>Water Mar<br>Used<br>784<br>99<br>0<br>0<br>1<br>1 | ERV<br>Ks<br>I<br>I<br>I<br>I<br>I<br>I      | VICES -<br>*Used<br>0.7<br>9.9<br>0.0<br>0.0<br>100.0<br>100.0                         | I<br>I<br>I<br>I<br>I<br>I             | Date<br>2009-08-12<br>2009-08-12<br>2009-08-12<br>2009-08-12<br>2009-08-12 | 2009-08<br>PACUH12<br>Time<br>09:58:59<br>16:31:40<br>13:58:59<br>13:58:59             | -13<br>I<br>I<br>I<br>I<br>I<br>I      |
| 14:55:08<br>DBID 1955<br>NucID: 1021<br>Pool / Queue<br>Replication<br>Work Part 1<br>Work Part 2<br>Work Part 3<br>PLOG Prot buf(N<br>Work Prt1 Prot | (RPL<br>(LP<br>LWKP2<br>VPROT1<br>bf(NW)           | I<br>)I<br>)I<br>)I<br>)I<br>)I<br>)I<br>)I                                            | A D A B<br>- H<br>Size<br>100000<br>1000<br>106<br>6984<br>1<br>1 | A S<br>igh<br>I<br>I<br>I<br>I<br>I                | BASIC SI<br>Water Mar<br>Used<br>784<br>99<br>0<br>0<br>1<br>1 | ERV<br>ks<br>I<br>I<br>I<br>I<br>I<br>I      | <pre>/ICES ?     -     *Used     0.7     9.9     0.0     0.0     100.0     100.0</pre> | I<br>I<br>I<br>I<br>I<br>I<br>I        | Date<br>2009-08-12<br>2009-08-12<br>2009-08-12<br>2009-08-12               | 2009-08<br>PACUH12<br>Time<br>09:58:59<br>16:31:40<br>13:58:59<br>13:58:59             | -13<br>I<br>I<br>I<br>I<br>I           |
| 14:55:08<br>DBID 1955<br>NucID: 1021<br>Pool / Queue<br>Replication<br>Work Part 1<br>Work Part 2<br>Work Part 3<br>PLOG Prot buf(N<br>Work Prt1 Prot | (RPL<br>(LP<br>(LP<br>(LWKP2)<br>JPROT1)<br>bf(NW) | I<br>)I<br>)I<br>)I<br>)I<br>)I<br>)I<br>)I                                            | A D A B<br>- H<br>Size<br>100000<br>1000<br>106<br>6984<br>1<br>1 | A S<br>igh<br>I<br>I<br>I<br>I<br>I                | BASIC SI<br>Water Mar<br>Used<br>784<br>99<br>0<br>0<br>1<br>1 | ERV<br>ks<br>I<br>I<br>I<br>I<br>I<br>I      | <pre>/ICES ' -</pre>                                                                   | I<br>I<br>I<br>I<br>I<br>I<br>I        | Date<br>2009-08-12<br>2009-08-12<br>2009-08-12<br>2009-08-12<br>2009-08-12 | 2009-08<br>PACUH12<br>Time<br>09:58:59<br>16:31:40<br>13:58:59<br>13:58:59             | -13<br>I<br>I<br>I<br>I<br>I<br>I      |
| 14:55:08<br>DBID 1955<br>NucID: 1021<br>Pool / Queue<br>Replication<br>Work Part 1<br>Work Part 2<br>Work Part 3<br>PLOG Prot buf(N<br>Work Prt1 Prot | (RPL<br>(LP<br>(LP)<br>(LWKP2<br>JPROT1)<br>bf(NW) | T<br>) T<br>) T<br>) T<br>) T<br>) T<br>) T<br>) T                                     | A D A B<br>- H<br>Size<br>100000<br>1000<br>106<br>6984<br>1<br>1 | A S<br>igh<br>I<br>I<br>I<br>I<br>I                | BASIC SH<br>Water Mar<br>Used<br>784<br>99<br>0<br>0<br>1<br>1 | I<br>I<br>I<br>I<br>I<br>I<br>I              | <pre>/ICES '  %Used 0.7 9.9 0.0 0.0 100.0 100.0</pre>                                  | I<br>I<br>I<br>I<br>I<br>I             | Date<br>2009-08-12<br>2009-08-12<br>2009-08-12<br>2009-08-12               | 2009-08<br>PACUH12<br>Time<br>09:58:59<br>16:31:40<br>13:58:59<br>13:58:59             | -13<br>I<br>I<br>I<br>I<br>I<br>I<br>2 |
| 14:55:08<br>DBID 1955<br>NucID: 1021<br>Pool / Queue<br>Replication<br>Work Part 1<br>Work Part 2<br>Work Part 3<br>PLOG Prot buf(N<br>Work Prt1 Prot | (RPL<br>(LP<br>(LP<br>(LWKP2<br>JPROT1<br>bf(NW)   | ****<br>I<br>)I<br>)I<br>)I<br>)I<br>)I<br>)J                                          | A D A B<br>- H<br>Size<br>100000<br>1000<br>106<br>6984<br>1<br>1 | A S<br>igh<br>I<br>I<br>I<br>I<br>I<br>I           | BASIC SI<br>Water Mar<br>Used<br>784<br>99<br>0<br>1<br>1<br>1 | I<br>I<br>I<br>I<br>I<br>I                   | VICES -<br>-<br>%Used<br>0.7<br>9.9<br>0.0<br>0.0<br>100.0<br>100.0                    | I<br>I<br>I<br>I<br>I<br>I             | Date<br>2009-08-12<br>2009-08-12<br>2009-08-12<br>2009-08-12               | 2009-08<br>PACUH12<br>Time<br>09:58:59<br>16:31:40<br>13:58:59<br>13:58:59<br>13:58:59 | -13<br>I<br>I<br>I<br>I<br>I<br>I<br>2 |

## Monitoring Work Pool (LWP) Usage

Selecting **Work Pool (LWP) Usage** (option **L**) on the **Resource Utilization** menu displays the length of the used and unused parts of the work pool as well as the length of the longest single unused part. These numbers can be used to tune the work pool length for the next session.

The equivalent direct command is:

DISPLAY LWPUSAGE

```
      14:59:10
      ***** A D A B A S BASIC SERVICES *****
      2009-08-13

      DBID 1955
      - Workpool Usage -
      PACUL02

      NUCID: 1021
      9192 Bytes
      Unused part .......
      9192 Bytes

      Biggest unused part .......
      1487496 Bytes
      Biggest unused part ...
      1487496 Bytes

      PF1----- PF2----- PF3----- PF4----- PF6----- PF7----- PF8----- PF8----- PF12------
      Help
      Exit
      Refresh
```

## **Reviewing Nucleus File Status**

Selecting **Nucleus File Status** (option **N**)on the **Resource Utilization** menu is the equivalent of entering the DNFV operator command. The following display appears:

```
16:09:17 ***** A D A B A S BASIC SERVICES *****
DBID 1955 - Nucleus File Status -
                                                      2006-07-14
                                                       PACUN02
NucID 1021
         Locking
    File NucID Access count Update count State
                           _____
     ____
          _____
                                       _____
                               0 Access
     24
                         0
     25
                         0
                                     0 Access, Update
Last page
PF1----- PF2----- PF3----- PF7----- PF8----- PF9------ PF12-----
Help Repos Exit Refresh - +
                                                    Menu
```

In an Adabas cluster environment, the file may be locked for exclusive use by another cluster nucleus. If this is the case and the file is in the nucleus file status table, the Locking NucID column for the file shows the ID of the nucleus that has exclusive control.

The Access count and Update count columns display the number of access or update users, respectively, that refer to the specified file in their user queue elements (UQEs). These users either have specified the file in an OP command with the "R" option or are using the file in an as yet incomplete transaction.

The State column indicates when the file is used for access only or for access and update. It indicates to what extent a nucleus can use a file on its own. If the requested use exceeds the given state, the nucleus must first communicate with the other nuclei in the cluster in order to upgrade the state.

## **Reviewing Protection Log (PLOG) Status**

Selecting **Protection Log (PLOG) Status** (option **P**) on the **Resource Utilization** menu displays the status of dual protection logs, if used.

The equivalent direct command is:

#### DISPLAY PLOGSTATUS

```
15:06:40
               ***** A D A B A S BASIC SERVICES *****
                                                         2009-08-13
DBID 1955
                         - PLOG Status
                                                         PACUP02
NucID: 1021
     The nucleus is currently writing on ..... PLOGR2
                                                  240
     Size of one PLOG area (in BLKs.) .....
     Last block written .....
                                                   26 ( 11 %)
     Number of switches since nucleus start .....
                                                    1
     Date/Time of last switch ..... 2009-08-12 16:32:41
     Number of switches due to coordinated switch....
                                                      0
     Number of writes forced by the merge process....
                                                      0
     Number of switch requests before threshold met..
                                                      0
     Threshold setting ..... 75%
     Number of PLOGs .....
                                                2
PF1----- PF2----- PF3----- PF4----- PF6----- PF7----- PF8----- PF12-----
                Exit
                        Refresh
                                        PrevNuc NextNuc Menu
Help
```

### **Reviewing System Status**

Selecting **System Status** (option **S**) on the **Resource Utilization** menu displays I/O counts for the ASSO, DATA, WORK, and PLOG data sets; remote and local call distribution; and other current session status information.

The equivalent direct command is:

#### DISPLAY SYSTEMSTATUS

```
***** A D A B A S BASIC SERVICES *****
15:07:19
                                                                                          2009-08-13
DBID 1955
                               - System Status -
DBID 2000
NucID: 1021
                                                                                          PACUS02
                       Physical
                Reads Writes
                                                                Call Distribution
                             _____
               _____

      1198
      221
      Remote Logical
      0

      1625
      153
      Remote Physical
      0

      99
      398
      Local
      Logical
      2527

      377
      Local
      Physical
      0

 ASSO
 DATA
 WORK
 PLOG
 Logical Reads:No. of HQEs active ......0...14,143No. of UQEs in User Queue ..2Buffer Efficiency ....5.0No. of CQEs waiting in CQ ..0Format Translations ..44Total intern. Autorestarts .17Format Overwrites ....0No. of PLOG switches .....1No. of Bufferflushes .....55
                                                 No. of Bufferflushes .....
                                                                                                    55
 Throw Backs for ISN ..0No. of CLOGs.....Throw Backs for Space.0No. of PLOGS.....
                                                                                                    2
                                                                                                      2
                                                                             page 1 of 2
PF1----- PF2----- PF3----- PF4----- PF6----- PF7----- PF8----- PF12-----
Help Exit Refresh + Menu
```

If you are running Adabas version 8.1, press PF8 to display an additional screen that indicates if one or more of the following are in progress:

- Online database save running;
- ADAEND in progress;
- Online file save running;
- READONLY/UTIONLY transition;
- READONLY status;
- Update processing suspended;
- ET-sync in progress;
- UTIONLY status; and
- Exclusive-DB-control utility running.

Otherwise, "Adabas operation normal" is displayed.

```
15:07:19
                                                     2009-08-13
            ***** A D A B A S BASIC SERVICES *****
DBID 1955
                       - System Status -
                                                     PACUS02
NucID: 1021
                      Nucleus Status Flags
                 -----
                 Adabas operation normal
                                             page 2 of 2
PF1----- PF2----- PF3----- PF4----- PF6----- PF7----- PF8----- PF12-----
Help
      Exit Refresh
                                                   Menu
                                             +
```

## **Monitoring Thread Usage**

Selecting **Thread Usage** (option **T**) on the **Resource Utilization** menu displays a table of all defined Adabas threads, the status of each, the command type currently in process in each active thread, and the number of commands processed by each thread in the current session.

The equivalent direct command is:

DISPLAY THREADUSAGE

| 15:54:29       ***** A D A B A S BASIC SERVICES *****       2009-08-13         DBID 1955       - Thread Usage -       PACUT02         NuclD: 1021       -       - |                |              |            |       |  |  |
|----------------------------------------------------------------------------------------------------|----------------|--------------|------------|-------|--|--|
| Nr. I Thread Status                                                                                                    | I Command Type | I Wait Event | I Nr. CMDs | I     |  |  |
| 1 I Active                                                                                                    | I Simple Cmd.  | I            | I 3994     | <br>I |  |  |
| 2 I Not active                                                                                                    | I              | I            | I 27       | I     |  |  |
| 3 I Not active                                                                                                    | I              | I            | I 9        | I     |  |  |
| 4 I Not active                                                                                                    | I              | I            | I O        | I     |  |  |
| 5 I Not active                                                                                                    | I              | I            | I O        | I     |  |  |
| I                                                                                                    | I              | I            | I          | I     |  |  |
| I                                                                                                    | I              | I            | I          | I     |  |  |
| I                                                                                                    | I              | I            | I          | I     |  |  |
| I                                                                                                    | I              | I            | I          | I     |  |  |
| I                                                                                                    | I              | I            | I          | I     |  |  |
| I                                                                                                    | I              | I            | I          | I     |  |  |
| I                                                                                                    | I              | I            | I          | I     |  |  |
| I                                                                                                    | I              | I            | I          | I     |  |  |
| I                                                                                                    | I              | I            | I          | I     |  |  |
| I                                                                                                    | I              | I            | I          | I     |  |  |
|                                                                                                    |                |              |            |       |  |  |
| PF1 PF2 PF3-                                                                                                    | PF4 P          | PF6 PF7      | PF8 PF12   |       |  |  |
| Help Exit                                                                                                    | Refresh        |              | Menu       |       |  |  |

## **Reviewing Work Status**

Selecting **WORK Status** (option **W**) on the **Resource Utilization** menu displays the Work area sizes (in blocks) for the:

- data protection area (Work part 1; ADARUN LP parameter);
- area used for intermediate ISN lists (Work part 2; ADARUN LWKP2 parameter);
- area used for resulting ISN lists (Work part 3);

The equivalent direct command is:

DISPLAY WORKSTATUS

```
***** A D A B A S BASIC SERVICES *****
                                        2009-08-13
15:57:18
DBID 1955
                 - WORK Status -
                                        PACUW02
NucID: 1021
          W O R K Dataset
      +-----+
      I Protection Area
                                 1000 Blks I
      I-----I
      I Intermediate ISN Area
                                 106 Blks I
      I-----I
      I Resulting ISN Area
                                 6984 Blks I
      I-----I
      I Distributed Transaction Processing Area
                                  0 Blks I
      +-----+
PF1----- PF2----- PF3----- PF4----- PF6----- PF7---- PF8----- PF12-----
Help
           Exit
                                       Menu
```

If you have DTP=RM in your ADARUN parameter settings, and press PF4 on the new screen, then the new screen DTP Work Area displays (shown below):

17:04:47 \*\*\*\*\* A D A B A S BASIC SERVICES \*\*\*\*\* 2009-08-13 - DTP Work Area -PACUK02 Code Service -----\_ \_ \_ \_ D Display PET-status users Н Display heuristically terminated users Display DTP rabns R U Work Part 4 usage Х Force heuristic BT/ET ? Help Exit \_ \_ \_ \_ -----Code ..... \_ Selected User .... Database ID ..... 1955 (WIS1955) Command ==> PF1----- PF2----- PF3----- PF4----- PF6----- PF7----- PF8----- PF12-----Help Clear UID Exit Menu

The DTP Work Area menu performs the following functions:

| Option | Function                               | Action                                                                                                    |
|--------|----------------------------------------|----------------------------------------------------------------------------------------------------|
| D      | Display PET-status users               | Displays the current environment of PET-status users.<br>You can select one or more to display additional<br>information.                      |
| Н      | Display heuristically terminated users | Displays a list of the heuristically terminated users. You can select one or more to display additional information.                           |
| R      | Display DTP Rabns                      | Displays a list of allocated RABNs. You can select a user, display additional information, issue BT or ET, and display total RABNs for a user. |
| U      | Work Part 4 Usage                      | Displays the breakdown of information of the Work Part 4.                                                                                      |
| Х      | Force Heuristic BT/ET                  | Issues a BT or ET for a selected user. Select the user through the "Display DTP RABNs" menu item.                                              |
|        | PF2                                    | Clears the selected user.                                                                                                    |

If you select Display PET-status users, the screen Display PET-Status Users displays (shown below):

| 17:17:39 *<br>DBID 1955                                | **** A D A H<br>- Displa | 3 A S BASIG<br>ay PET-Stat | C SERVICE:<br>tus Users | S *****<br>_ |                                                                    | 2009-08<br>PACUKD2 | 3-13<br>2 |
|--------------------------------------------------------|--------------------------|----------------------------|-------------------------|--------------|--------------------------------------------------------------------|--------------------|-----------|
| Mark entries with                                      | n 'D' (Displa            | ay):                       |                         |              |                                                                    |                    |           |
| M I Global ID                                          |                          |                            |                         |              | I                                                                  | RMID hex           | I         |
| I 000F710020640<br>I<br>I<br>I<br>I<br>I<br>I<br>I<br> | 0000B96353B18            | 3528838200                 | 000000B96               | 353B185286   | 5F02 I<br>I<br>I<br>I<br>I<br>I<br>I<br>I<br>I<br>I<br>I<br>I<br>I | <br>044E0059       |           |
| PF1 PF2<br>Help                                        | PF3<br>Exit              | PF4<br>Refresh             | PF6                     | PF7          | PF8<br>+                                                           | PF12-<br>Menu      |           |

## **Monitoring Cluster Usage**

Note:

This option is only active in an Adabas nucleus cluster environment.

Selecting **Cluster usage** (option **X**) on the **Resource Utilization** menu displays nucleus cluster statistics that are equivalent to those displayed using the DXCACHE, DXLOCK, and DXFILE operator commands. These statistics are made available through selections on the **Cluster Usage** menu. For more information, read the *Adabas Cluster Services* or *Adabas Parallel Services* documentation.

The equivalent direct command is:

#### <u>DI</u>SPLAY <u>CLU</u>STERSTATUS

```
16:02:32
               ***** A D A B A S BASIC SERVICES *****
                                                         2009-08-13
                                                         PACUX02
                        - Cluster Usage -
                    Code
                          Service
                    ____
                           _____
                     С
                          Cache statistics
                     F
                          File statistics
                          Lock statistics
                    L
                     ?
                          Help
                          Exit
                    .
                    ____
                          _____
        Code \ldots \ldots _
        File Number .. 0
        Database ID .. 1955 (WIS1955) NucID .. 1021
Command ==>
PF1----- PF2----- PF3----- PF4----- PF6----- PF9----- PF10----- PF12-----
                                       Fuse Flist
                                                       Menu
Help
               Exit
```

This section covers the following topics:

- Cache Statistics
- File Statistics
- Lock Statistics

#### **Cache Statistics**

Choosing Cache Statistics (option C) on the Cluster Usage menu displays the Cache Statistics menu:

```
16:04:21
               ***** A D A B A S BASIC SERVICES *****
                                                          2009-08-13
                        - Cache Statistics -
                                                          PACUX12
               Code Service
               ____
                     _____
                     Cast-out / Directory
                 Κ
                     Publishing requests
                 Ρ
                 Х
                     Individual cache blocks
                     Exit
                 .
                 ?
                     Help
                     -----
               _ _ _ _
    Code .....
    Database ID .. 1955 (WIS1955)
                                  NucID .. 1021
PF1----- PF2----- PF3----- PF4----- PF6----- PF7----- PF8----- PF12-----
Help
               Exit
                       Refresh
                                                        Menu
```

On all subscreens of cache statistics, displayed counters may include a unit code, with the following possible values:

| Unit Code | The total shown is in |
|-----------|-----------------------|
| blank     | bytes                 |
| K         | kilobytes             |
| М         | megabytes             |
| G         | gigabytes             |
| Т         | terabytes             |

If a value has a unit code shown, it has been divided by the unit measurement to convert it to bytes, showing the significant digits to nine places with no decimal point.

Press PF9 to see the entire value. This value is the exact count up to 20 digits in length.

- Cast-out / Directory
- Publishing Requests
- All Cache Blocks

#### **Cast-out / Directory**

Choosing Cast-out / Directory (option K) on the Cache Statistics menu display the following:

```
***** A D A B A S BASIC SERVICES *****
16:04:21
                                                                    2009-08-13
DBID 1955
                                                                    PACUX12
                          - Cast-out / Directory -
NucID 1021
        Cast-out Directory Reads Directory Reads
        -----
                                        _____

      Total
      112

      Sync
      0

      Async
      112

                                        Total .....
                                                               37
                                                                 1
                                           Sync ....
                                            Async ....
                                                                36
        Unlock Cast-out Calls
        _____

        Total
        82

        Sync
        0

        Async
        82

PF1----- PF2----- PF3----- PF7----- PF8----- PF9------ PF12-----
Help Exit Refresh Detail
                                                                 Menu
```

#### **Publishing Requests**

Choosing Publishing Requests (option P) on the Cache Statistics menu displays the following:

| 16:30:28<br>DBID 1955<br>NucID 1021 | ***** A D A B A S BASIC SERVICES *****<br>- Publishing Requests -                                      | 2009-08-13<br>PACUX12 |
|-------------------------------------|----------------------------------------------------------------------------------------------------|-----------------------|
|                                     | Publishing Request Category                                                                            |                       |
|                                     | Update sync50BT or CL or ET7Redo threshold74Full bufferpool13All blocks43Specific RABN0File DS blocks0 |                       |
|                                     | All DSST blocks 55<br>File NI blocks 0                                                                 |                       |
|                                     |                                                                                                    |                       |
| PF1 PF2<br>Help                     | PF3 PF4 PF7 PF8 PF9<br>Exit Refresh Detail                                                             | PF12<br>Menu          |

#### **All Cache Blocks**

Choosing All Cache Blocks (option X) on the Cache Statistics menu displays the following:

| 16:32:59<br>DBID 1955<br>NucID 1021<br>Reads | ***** A D A<br>-    | B A S BAS<br>All Cache | IC SERVICES **<br>Blocks -<br>Writes | * * * *                               | 2009-08-13<br>PACUX12 |
|----------------------------------------------|---------------------|------------------------|--------------------------------------|---------------------------------------|-----------------------|
| Total<br>Sync<br>Async                       | 3,1<br>1,7<br>1,3   | 18<br>52<br>66         | Total<br>Sync<br>Async               | · · · · · · · · · · · · · · · · · · · | 1,559<br>1,559<br>0   |
| In cache                                     | 3                   | 45                     | Written                              |                                       | 1,559                 |
| Not in cache                                 | 2,7                 | 73                     | Not written                          | • • • • •                             | 0                     |
| Struc. full .                                |                     | 0                      | Struc. full                          |                                       | 0                     |
| Cast-out Reads                               |                     |                        | Other                                |                                       |                       |
| Total                                        |                     | 77                     | Validates                            | <br>                                  | 24,388                |
| Sync                                         | 6                   | 77                     | Invalid                              |                                       | 0                     |
| Async                                        |                     | 0                      | Deletes                              |                                       | 2                     |
| _                                            |                     |                        | Timeouts                             |                                       | 0                     |
|                                              |                     |                        | Redo processes                       |                                       | 0                     |
| PF1 PF2 Help Repos H                         | PF3 PF4<br>Exit Ref | resh Prev              | PF8 I<br>Blk NxtBlk I                | PF9<br>Detail                         | PF12<br>Menu          |

Use PF7 and PF8 to scroll through the cache blocks; use PF2 to reposition.

Statistics are displayed for the following:

- All cache blocks;
- Address converter (AC) cache blocks;
- Data Storage (DS) cache blocks;
- Data Storage space table (DSST) cache blocks;
- File control block (FCB) cache blocks;
- Normal index (NI) cache blocks;
- Upper index (UI) cache blocks.

#### **File Statistics**

Choosing File Statistics (option F) on the Cluster Usage menu for file 25 displays the following menu:

| 16:35:19 ***** A<br>DBID 1955<br>NucID 1021 | D A B A S<br>- File O S | BASIC SERVICES *****<br>tatistics - | 2009-08-13<br>PACUX22 |
|---------------------------------------------|-------------------------|-------------------------------------|-----------------------|
| Reads                                       |                         | Writes                              |                       |
| Total                                       | 45                      | Total                               | 70                    |
| Sync                                        | 37                      | Sync                                | 70                    |
| Async                                       | 8                       | Async                               | 0                     |
| In cache                                    | 29                      | Written                             | 70                    |
| Not in cache                                | 16                      | Not written                         | 0                     |
| Struc. full                                 | 0                       | Struc. full                         | 0                     |
| Cast-out Reads                              |                         | Other                               |                       |
| <br>Total                                   | 69                      | Validates                           | 1,102                 |
| Sync                                        | 69                      | Invalid                             | 0                     |
| Async                                       | 0                       | Deletes                             | 0                     |
|                                             |                         | Timeouts                            | 0                     |
|                                             |                         | Redo processes                      | 0                     |
| PF1 PF2 PF3                                 | PF4                     | PF7 PF8 PF9                         | PF12                  |
| Help Repos Exit                             | Refresh                 | Detail                              | Menu                  |

#### **Lock Statistics**

Choosing Lock Statistics (option L) on the Cluster Usage menu displays the Lock Statistics menu:

| 16:37:07 ***** A D               |                      | A B A S BASIC<br>- Lock Statist | SERVICES *****<br>ics - | 2009-08-13<br>PACUX32 |  |  |  |  |  |  |  |
|----------------------------------|----------------------|---------------------------------|-------------------------|-----------------------|--|--|--|--|--|--|--|
| Code                             | Service              | Code                            | Service                 |                       |  |  |  |  |  |  |  |
| ~~~~~                            | Puffor flugh lock    | <br>т                           | Clobal undate command g |                       |  |  |  |  |  |  |  |
| R                                | Cancel lock          | к                               | Hold ISN lock           | SAUG TOCK             |  |  |  |  |  |  |  |
| C                                | Checkpoint lock      | T.                              | New-Data-RABN lock      |                       |  |  |  |  |  |  |  |
| D                                | DSF lock             | M                               | Online save lock        |                       |  |  |  |  |  |  |  |
| E                                | ETID lock            | N                               | Parameter lock          |                       |  |  |  |  |  |  |  |
| F                                | File-lock-table lock | 0                               | Recovery lock           |                       |  |  |  |  |  |  |  |
| G                                | FST lock             | P                               | RLOG lock               |                       |  |  |  |  |  |  |  |
| Н                                | GCB lock             | Q                               | Security lock           |                       |  |  |  |  |  |  |  |
| I                                | Global ET sync lock  | R                               | Spats lock              |                       |  |  |  |  |  |  |  |
|                                  | Exit                 | S                               | Unique descriptor lock  |                       |  |  |  |  |  |  |  |
| ?                                | Help                 |                                 |                         |                       |  |  |  |  |  |  |  |
|                                  |                      |                                 |                         |                       |  |  |  |  |  |  |  |
|                                  | Code                 |                                 |                         |                       |  |  |  |  |  |  |  |
|                                  | Database ID 1955     | (WIS1955)                       | NucID 1021              |                       |  |  |  |  |  |  |  |
|                                  |                      |                                 |                         |                       |  |  |  |  |  |  |  |
| PF1 PF2 PF3 PF4 PF6 PF7 PF8 PF12 |                      |                                 |                         |                       |  |  |  |  |  |  |  |
| Help                             | Exit H               | Refresh                         | Μ                       | lenu                  |  |  |  |  |  |  |  |

Each of the options on the **Lock Statistics** menu displays statistics for a particular lock. For each lock, the screen displays obtain-and-release information about the various types of that lock that are currently in use by a cluster nucleus:

- The system may obtain locks conditionally or unconditionally, synchronously or asynchronously. A conditional request for a lock may be granted or rejected.
- Releases may be issued synchronously or asynchronously.

For example, choosing **Hold ISN Lock** (option **J**) on the **Lock Statistics** menu displays the Hold ISN Lock screen:

```
***** A D A B A S BASIC SERVICES *****
16:37:07
                                                                        2009-08-13
DBID 1955
                              - Hold ISN Lock -
                                                                        PACUX32
NucID 1021
     Obtains
                                              Releases
     _____
                                              _____

      nditional ....
      313

      Granted .....
      313

      Rejected ....
      0

      conditional ...
      0

     Conditional ....
                                              Issued .....
                                                                        313
                                                 Sync .....
                                                                        287
                                                 Async .....
                                                                         26
     Unconditional ..
                                  189
     Sync .....
                                  124
     Async .....
PF1---- PF2---- PF3----- PF4----- PF6---- PF7---- PF8---- PF12----
                  Exit Refresh
         Repos
Help
                                         PrevLok NxtLok
                                                                      Menu
```

Use PF7 and PF8 to scroll through the lock displays; use PF2 to reposition to a different lock display.

# **Replicator Management**

The Replicator management screens are only visible if the Event Replicator for Adabas is installed and active. If the **V** option on the **Session Monitoring** menu is not highlighted, the Event Replicator is *not* installed and this option cannot be selected. For more detailed information concerning Replicator Management screens, refer to the Event Replicator for Adabas documentation.

# **Displaying Maintenance Levels**

#### Note:

This function is only available for Adabas version 8 or above databases.

Selecting **Display Maintenance Levels** (option **Z**) on the **Session Monitoring** menu displays information about the Adabas nucleus modules:

| 18:34:02       ***** A D A B A S BASIC SERVICES *****       2009-08-13         DBID 1955       - Display Maintenance Levels -       PACZ002         NucID 1021       Select Module Name: |            |          |             |         |      |       |      |          |  |  |  |
|----------------------------------------------------------------------------------------------------|------------|----------|-------------|---------|------|-------|------|----------|--|--|--|
| ADARUN F                                                                                                    | <br>RUNMVS | <br>Date | 2009-07-30, | Version | 8.2, | SM 1  | Base | AO828008 |  |  |  |
| F                                                                                                    | RUNIND     | Date     | 2009-07-30, | Version | 8.2. | SM 1  | Base | AI828000 |  |  |  |
| ADANCX                                                                                                    |            | Date     | 2009-07-23, | Version | 8.2, | SM 1  | Base | AN828000 |  |  |  |
| ADAXCF                                                                                                    |            | Date     | 2007-06-15, | Version | 8.1, | SM 1  | Base | AP818000 |  |  |  |
| ADAXEC                                                                                                    |            | Date     | 2008-02-20, | Version | 8.1, | SM 1  | Base | AP818000 |  |  |  |
| ADAXEL                                                                                                    |            | Date     | 2009-05-25, | Version | 8.2, | SM 1, | Base | AP828000 |  |  |  |
| ADACLU                                                                                                    |            | Date     | 2009-07-23, | Version | 8.2, | SM 1, | Base | AN828000 |  |  |  |
| ADAMXI                                                                                                    |            | Date     | 2009-07-20, | Version | 8.2, | SM 1, | Base | AN828000 |  |  |  |
| ADAMIM                                                                                                    |            | Date     | 2009-01-26, | Version | 8.2, | SM 1, | Base | AN828000 |  |  |  |
| ADARVU                                                                                                    |            | Date     | 2009-07-12, | Version | 8.2, | SM 1, | Base | AN820000 |  |  |  |
| ADACLX                                                                                                    |            | Date     | 2009-07-09, | Version | 8.2, | SM 1, | Base | AN820000 |  |  |  |
| ADARMT                                                                                                    |            | Date     | 2009-06-03, | Version | 8.1, | SM 1, | Base | AN810000 |  |  |  |
|                                                                                                    |            |          |             |         |      |       |      |          |  |  |  |
| Command ===>                                                                                                    |            |          |             |         |      |       |      |          |  |  |  |
| PF1 PF2-                                                                                                    | PF         | 3        | PF4         | - PF6   | PF7  | /     | PF8- | PF12     |  |  |  |
| Help                                                                                                    | Ex         | it       |             |         | -    |       | +    | Menu     |  |  |  |

Maintenance levels for each module are displayed. Any zaps that are applied to the module are also listed.

The list of modules can be limited by entering a specific module name in the Select Module Name field at the top of the screen. An asterisk (\*) can also be used as a wildcard value in this field. For example, specifying "ADARUN" displays information for the ADARUN module only. Specifying "ADAR\*" lists all modules with names that begin with "ADAR", which would include ADARUN as well as ADARVU and other modules.